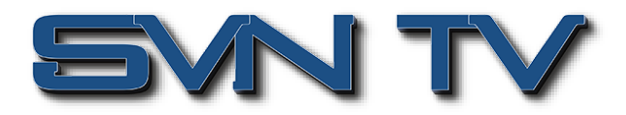

# Sencore - возможности SDI декодера UHD/HD/SD OmniHub OHD6-SDI-00

Модуль четырёхканального декодера Sencore OmniHub OHD6-SDI-00 с поддержкой стандартов HD/SD H.265/H.264/MPEG-2/AVS2/AVS+, предназначен для установки в шасси Sencore OmniHub 16/6/6D/6RFX.

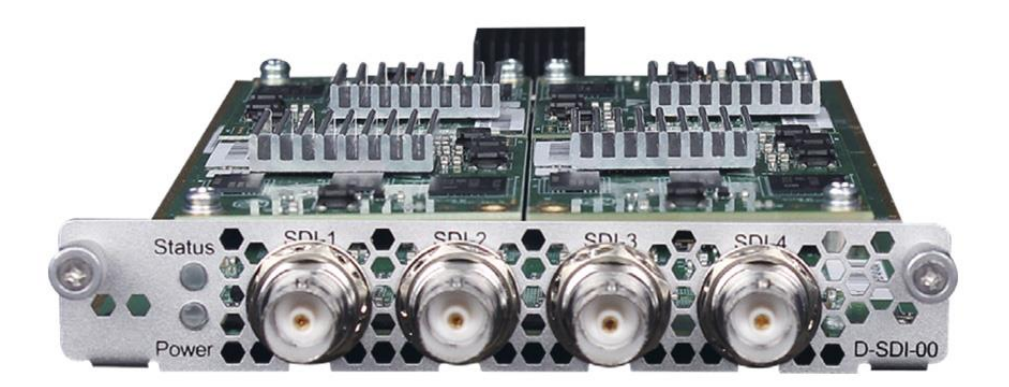

Sencore OHD6-SDI-00 - это 4-канальный модуль-декодер, который поддерживает декодирование 4 программ H.265/H.264/MPEG-2/AVS2/AVS+ UHD/HD/SD с выходными интерфейсами SDI. Он идеально подходит для различных приложений мониторинга, легко работая вместе с входными модулями RF/ASI/IP на платформе Omnihub 6/16.

# Возможности OHD6-SDI-00

- Компактное высококачественное решение с 4 независимыми декодерами для каждого модуля
- Поддержка выходов до 1080Р60
- Поддержка декодирования H.265 / H.264 / MPEG-2 / AVS2 / AVS+ UHD\* / HD / SD
- Поддержка понижения разрешения с 4К до HD/SD
- 2 аудио стереопары на канал
- Поддержка аудио стандартов Mpeg-1 Layer II, Dolby Digital/AC-3, Dolby Digital Plus/E-AC3, AAC-LC, HE-AAC, HE-AACv2
- \* Декодирование UHD с понижением разрешения в HD

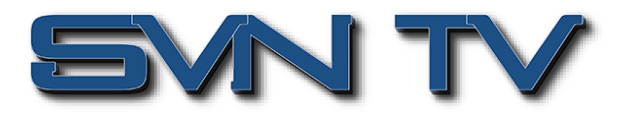

# Контроль состояния головной станции и модулей

Удобный и интуитивно понятный графический интерфейс делают настройку модуля декодера простой и быстрой.

|                       |                                        | Apr. 16th, 2025 16:28:37                                       | <b>~</b>                              |
|-----------------------|----------------------------------------|----------------------------------------------------------------|---------------------------------------|
| OmniHub 6             |                                        | 📊 Status   🏘 Input   🏘 Output   🏘 System Setting   ı admin-    | Sencore                               |
| i Module List         | (************************************* |                                                                | 1 2                                   |
| 1                     | Status                                 | Device Status                                                  | Device Alarm Device Information       |
| 2   🔤   OHM6-QAMA-02A | Temperature: 52°C (125.6°F)            |                                                                | Run Time: 1 day, 23 hours, 15 minutes |
| 4   🔤   OHD6-SDI-00   |                                        | Reset: Status Power Module Power                               |                                       |
|                       |                                        | Sencore                                                        |                                       |
|                       |                                        | WSWT1- Louis                                                   |                                       |
|                       |                                        |                                                                |                                       |
|                       |                                        |                                                                |                                       |
|                       |                                        | Module 4: Normal Module 5: Not inserted Module 6: Not inserted |                                       |
|                       |                                        | Module 1: Normal Module 2: Normal Module 3: Not inserted O     |                                       |
|                       |                                        | Power                                                          |                                       |
|                       |                                        |                                                                |                                       |
|                       |                                        |                                                                |                                       |
|                       |                                        |                                                                |                                       |
|                       |                                        |                                                                | <b>*</b>                              |

Рисунок 1 Общий вид графического интерфейса состояния и управления головной станции Sencore OmniHub 6

# ОНD6-SDI-00 > Status (Состояние модуля)

Вкладка «Статус» позволяет пользователю получить подробную информацию о текущем состоянии декодера - о входных потоках, скорости потоков и их структуре, о статусе и режимах декодирования.

## OHD6-SDI-00 > Status > IP Input Status (Состояние входов модуля)

По умолчанию отображается закладка состояния входов модуля декодера.

| <b>•</b> •• • •       |                            |                         |                | Apr. 16th, 2025         | 16:16:49            |              | -                         |
|-----------------------|----------------------------|-------------------------|----------------|-------------------------|---------------------|--------------|---------------------------|
| OmniHub 6             |                            | 📊 Status   🏟 Input      | i 🛛 🌞 Output 🗍 | 🏟 System Setting 📔 🧕 ad | fmin +              |              | Sencore.                  |
| Module List           | OHD6-SDI-00                |                         |                |                         |                     | Status Input | Decode System Setting     |
| 2   🔤   OHM6-QAMA-02A |                            |                         |                |                         |                     | IPI          | nput Status Decode Status |
| 4   🔤   OHD6-SDI-00   | Temperature: 55°C (131°F)  |                         |                |                         |                     |              |                           |
|                       | Total Bitrate: 78.032 Mbps |                         |                |                         |                     |              |                           |
|                       | Channel                    | IP Address: Port        | Status         | Effective Bitrate(Mbps) | Total Bitrate(Mbps) | TS Analysis  | Service List              |
|                       | 1.1                        | 239.10.10.11 : 10000    | •              | 35.704                  | 38.027              | ۲            |                           |
|                       | 1.2                        | 239.192.110.200 : 10000 | •              | 23.879                  | 24.003              | ۲            | :=                        |
|                       | 1.3                        | 239.192.110.201 : 10000 | •              | 10.182                  | 10.496              | ۲            |                           |
|                       | 1.4                        | 239.192.110.202 : 10000 | •              | 4.975                   | 5.506               | ۲            | :=                        |
|                       |                            |                         |                |                         |                     |              |                           |

#### Рисунок 2 Окно состояния входов декодера Sencore OHD6-SDI-00

Окно состояния отображает текущую температуру модуля и суммарную скорость всех потоков на входе модуля.

- Channel: Номер канала декодера.
- IP Address : Port: IP параметры входного потока.
- Status: Когда канал включен, индикатор загорится зеленым светом, в противном случае красным.
- Effective Bitrate (Mbps): Эффективная скорость транспортного потока на входе канала.
- Total Bitrate (Mbps): Суммарная скорость транспортного потока на входе канала.

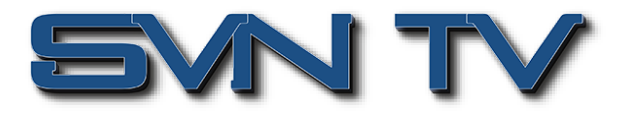

- TS Analysis: Нажатие 🔍 позволяет просмотреть подробную информацию обо всех PID в выбранном входном канале, таких как PAT, CAT, PCR, видео, аудио и PCR PID.
- Service list: Нажатие 🗏 позволяет просмотреть полный список всех сервисов входного потока.

Модуль декодера позволяет получить полную информацию о сервисах и структуре входного потока с помощью встроенного анализатора. Нажатие ≡ позволяет просмотреть полный список всех сервисов входного потока.

| 8 Jul 1           |    |                          |                         |                | Apr. 16th, 2025 1        | 16:18:09            |             | -                                     |
|-------------------|----|--------------------------|-------------------------|----------------|--------------------------|---------------------|-------------|---------------------------------------|
| OmniHub 6         |    |                          | 📊 Status   🔅 Ing        | out 📔 🏘 Output | 🚭 System Setting 📔 🧕 adı | min +               |             | Sencore                               |
| I Module List     | 10 | tai Bitrate: 78.011 Mops |                         |                |                          |                     |             |                                       |
| 1 OHE6-SDI-01     |    | Channel                  | IP Address: Port        | Status         | Effective Bitrate(Mbps)  | Total Bitrate(Mbps) | TS Analysis | Service List                          |
| 2 MICHM6-QAMA-02A |    | 1.1                      | 239.10.10.11 : 10000    | •              | 35.680                   | 38.027              | ۲           | 1 1 1 1 1 1 1 1 1 1 1 1 1 1 1 1 1 1 1 |
|                   |    | 1.2                      | 239.192.110.200 : 10000 |                | 23.862                   | 23.993              |             |                                       |
|                   |    | 1.3                      | 239.192.110.201 : 10000 | •              | 10.159                   |                     | ۲           | =                                     |
|                   |    | 1.4                      | 239.192.110.202 : 10000 |                | 1.008                    | 5.495               | ۲           | =                                     |
|                   | #  | Channel: 1.1<br>Service  |                         |                |                          |                     |             |                                       |
|                   | 1  | [28006] ZDF              | 4                       |                |                          |                     |             |                                       |
|                   | 2  | [28011] ZDFinfokanal     |                         |                |                          |                     |             |                                       |
|                   | 3  | (28014) zdf_neo          |                         |                |                          |                     |             |                                       |
|                   | 4  | [28016] ZDFtheaterkanal  |                         |                |                          |                     |             |                                       |
|                   | 5  | [28007] 3sat             |                         |                |                          |                     |             |                                       |
|                   | 6  | [28008] KiKa             |                         |                |                          |                     |             |                                       |
|                   | 7  | [28017] DRadio Wissen    | -                       |                |                          |                     |             |                                       |
|                   | 8  | [28012] DKULTUR          | -                       |                |                          |                     |             |                                       |

Рисунок 3 Информация о сервисах входного потока

А нажатие на имени сервиса позволяет получить более подробную информацию о его составе.

| -                                                                                                    |    |                          |                         |              | Apr. 16th            | n, 2025 16:18: | 09                  |             |              |
|----------------------------------------------------------------------------------------------------|----|--------------------------|-------------------------|--------------|----------------------|----------------|---------------------|-------------|--------------|
| OmniHub 6                                                                                                    |    |                          | 👔 Status   🕸 Inpu       | t 丨 🏘 Output | 🛛 🏟 System Setting 📗 | 1 admin -      |                     |             | Sencore      |
| E Module List                                                                                                    | 10 | Mai Bitrate: 76.011 Mops |                         |              |                      |                |                     |             |              |
| 1 OHE6-SDI-01                                                                                                    |    | Channel                  | IP Address: Port        | Status       | Effective Bitrate(Mt | ops)           | fotal Bitrate(Mbps) | TS Analysis | Service List |
| 2 0HM6-QAMA-02A                                                                                                    |    | 1.1                      | 239.10.10.11:10000      |              | 35.680               |                | 38.027              | ۲           | =            |
|                                                                                                    |    | 1.2                      | 239.192.110.200 : 10000 |              | 23.882               |                | 23.993              |             |              |
|                                                                                                    |    | 1.3                      | 239.192.110.201 : 10000 |              | [2800                | 61 ZDF         |                     | 0           | =            |
| - Interstreet                                                                                                    |    | 1.4                      | 239.192.110.202 : 10000 |              | [                    | -1             |                     | 0           | =            |
| and the second second se |    |                          |                         |              | Туре                 | PID            | Bitrate(Mbps)       |             |              |
|                                                                                                    |    | Channel: 4.4             |                         |              | PCR                  | 110(0x6e)      | 5.087               |             |              |
|                                                                                                    |    |                          |                         |              | PMT                  | 100(0x84)      | 0.015               |             |              |
|                                                                                                    | #  | Service                  |                         | Stream       | nType:2-Video(MPEG2) | 110(0x6e)      | 5.087               |             |              |
|                                                                                                    | +  | 1200061 705              |                         |              | Teletext             | 130(0x82)      | 0.263               |             |              |
|                                                                                                    |    | Teonool ent.             | -                       | S            | treamType:3-Audio    | 120(0x78)      | 0.268               |             |              |
|                                                                                                    | 2  | [28011] ZDFinfokanal     |                         | Choo         | reamiype.s-Audio     | 121(0x78)      | 0.480               |             |              |
|                                                                                                    | 3  | [28014] zdf_neo          |                         | 30 61        | AIT                  | 950(0x70)      | 0.011               |             |              |
|                                                                                                    |    |                          |                         |              | PrivateData          | 84(0x54)       | 0.005               |             |              |
|                                                                                                    | 4  | [28016] ZDFtheaterkanal  |                         |              | Subtitle             | 131(0x83)      | 0.005               |             |              |
|                                                                                                    | 5  | [28007] 3sat             |                         |              |                      |                |                     |             |              |
|                                                                                                    | 6  | [28008] KIKa             |                         |              | CI                   | ose            |                     |             |              |
|                                                                                                    | 7  | [28017] DRadio Wissen    |                         |              |                      |                |                     |             |              |
|                                                                                                    | 8  | [28012] DKULTUR          | *                       |              |                      |                |                     |             |              |
|                                                                                                    |    |                          |                         |              |                      |                |                     |             |              |

Рисунок 4 Информацию о составе выбранного сервиса

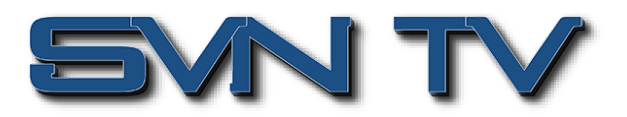

Нажатие 🧖 позволяет просмотреть подробную информацию обо всех PID в выбранном входном канале, таких как PAT, CAT, PCR, видео, аудио и PCR PID.

|               |                                                                                                    |                                                                                                    |                                                                                                    | Apr. 1001, 2023 1                                                                                                    |                      |                                                                  |                                                                                          |
|---------------|----------------------------------------------------------------------------------------------------|----------------------------------------------------------------------------------------------------|----------------------------------------------------------------------------------------------------|----------------------------------------------------------------------------------------------------|----------------------|------------------------------------------------------------------|------------------------------------------------------------------------------------------|
| mniHub 6      |                                                                                                    | 📊 Status   🔅 Inp                                                                                                    | out   🔅 Output   🤻                                                                                     | 🛱 System Setting 📔 🧕 adr                                                                                                    | nin •                |                                                                  | <b>S</b> ser                                                                             |
| le List       | Temperature: 56°C (132.8°F)                                                                                                    |                                                                                                    |                                                                                                    |                                                                                                    |                      |                                                                  |                                                                                          |
| OHE6-SDI-01   |                                                                                                    |                                                                                                    |                                                                                                    |                                                                                                    |                      |                                                                  |                                                                                          |
|               | Total Bitrate: 78.021 Mbps                                                                                                    |                                                                                                    |                                                                                                    |                                                                                                    |                      |                                                                  |                                                                                          |
| OHMB-QAMA-02A |                                                                                                    |                                                                                                    |                                                                                                    |                                                                                                    |                      |                                                                  |                                                                                          |
|               | Channel                                                                                                    | IP Address: Port                                                                                                    | Status                                                                                                 | Effective Bitrate(Mbps)                                                                                                    | Total Bitrate(Mbps)  | TS Analysis                                                      | Service List                                                                             |
| OHD6-SDI-00   | 1.1                                                                                                    | 239.10.10.11 : 10000                                                                                                    |                                                                                                    | 35.688                                                                                                    | 38.027               | 0                                                                | =                                                                                        |
|               | 1.2                                                                                                    | 239.192.110.200 : 10000                                                                                                    |                                                                                                    | 23.821                                                                                                    | 24,000               |                                                                  |                                                                                          |
|               | 1.3                                                                                                    | 239.192.110.201 : 10000                                                                                                    |                                                                                                    | 10.177                                                                                                    | 10.498               | ۲                                                                | =                                                                                        |
|               |                                                                                                    |                                                                                                    |                                                                                                    |                                                                                                    |                      |                                                                  |                                                                                          |
|               | 1.4 Channel 1.1 TS Analysis                                                                                                    | 239.192.110.202 : 10000                                                                                                    |                                                                                                    | 4.960                                                                                                    | 5.495                | ۲                                                                | Reset Counter                                                                            |
|               | 1.4<br>Channel 1.1 TS Analysis<br>(When viewing or switching channels to                                                                                                    | 239, 192, 110, 202 : 10000                                                                                                    | ick on Reset Counter to refreat                                                                        | 4.900                                                                                                    | 5.495<br>Search      | ٢                                                                | Reset Counter                                                                            |
|               | 1.4<br>Channel 1.1 TS Analysis<br>(When viewing or switching channels to                                                                                                    | 239, 192, 110, 202 : 10000                                                                                                    | ick on Reset Counter to refrest                                                                        | 4.980                                                                                                    | 5.405<br>Search      | ٢                                                                | Reset Counter                                                                            |
|               | 1.4<br>Channel 1.1 TS Analysis<br>(When viewing or switching channels of<br>PID                                                                                                    | 239-192.110.202 : 10000<br>to view TS Analysis for the first time, please of<br>Bitrate(Mbps)                                                                          | ick on Reset Counter to refrest<br>Bandwidth(%                                                         | 4.980<br>In the data first)                                                                                                    | 5.405<br>Search      | б                                                                | Reset Counter                                                                            |
|               | 1.4<br>Channel 1.1 TS Analysis<br>(When viewing or switching channels I<br>PID<br>0x22(130)                                                                                                    | 239.192.110.202 : 10000<br>to view TS Analysis for the first time, please of<br>Bitrate(Mbps)<br>0.263                                                                 | ick on Reset Counter to refrest<br>Bandwidth(%,<br>0.662                                               | 4.000<br>sh the data first)<br>c) Continuity (0<br>8                                                                                                    | 5.495<br>Search      | ©<br>Type<br>Teletest                                            | Reset Counter                                                                            |
|               | 1.4<br>Channel 1.1 TS Analysis<br>(When viewing or switching channels t<br>PID<br>0:e2(130)<br>0:e3(130)                                                                                                    | 239.192.110.202 : 10000<br>to view TS Analysis for the first time, please of<br>Bitrate(Mbps)<br>0.263<br>0.006                                                        | ick on Reset Counter to refrest<br>Bandwidth(%,<br>0.062<br>0.016                                      | 4.990<br>th the data first)<br>c)<br>Continuity (C<br>8<br>0                                                                                                    | 5.495<br>Search      | ©<br>Type<br>Teletest<br>Substite                                | Reset Counter<br>Q<br>Service<br>ZDF<br>ZDF                                              |
|               | 1.4<br>Channel 1.1 TS Analysis<br>(When viewing or switching channels T<br>PID<br>0:d2(130)<br>0:d3(131)<br>0:c62(20)                                                                                                    | 239.192.110.202 : 10000                                                                                                    | lok on Reset Counter to refrest<br>Bandwidth(%<br>0.092<br>0.016<br>0.042                              | 4.000<br>th the data first)<br>a) Continuity C<br>a)<br>4.000<br>4.0000<br>4.000<br>4.0000<br>4.0000<br>4.00000<br>4.0000<br>4.0000<br>4.00000<br>4.0000<br>4.00000<br>4.00000<br>4.00000<br>4.00000<br>4.00000<br>4.0000000<br>4 | 5.495<br>Search      | Type Teleted Substite PMT                                        | Reset Counter<br>Q<br>ZDF<br>ZDF<br>3sat                                                 |
|               | 1.4<br>Channel 1.1 TS Analysis<br>(When viewing of switching channels of<br>PID<br>Oxd2(130)<br>0xd2(130)<br>0xd2(200)<br>0xd2(20)                                                                                                    | 239.192.110.202 : 10000<br>to view TS Analysis for the first time, please of<br>Bitrate(Mbps)<br>0.283<br>0.006<br>0.016<br>3.866                                      | ick on Reset Counter to refrest<br>Bandwidth(%,<br>0.062<br>0.016<br>0.042<br>0.016<br>0.042<br>0.043  | 4.990<br>th the data first)<br>c) Continuity C<br>8<br>0<br>4<br>32                                                                                                    | 5.495<br>Search      | Type Telefact Subtle PMT CR, Video                               | Reset Counter<br>Q<br>Service<br>ZDF<br>ZDF<br>3sat<br>3sat                              |
|               | 1.4<br>Channel 1.1 TS Analysis<br>(When viewing or switching channels of<br>PID<br>0x22(130)<br>0x32(130)<br>0x32(130)<br>0x32(120)<br>0x32(20)<br>0x42(20)                                                                                                    | 239.192.110.202 : 10000                                                                                                    | Bandwidth(%<br>0.662<br>0.016<br>0.042<br>0.043<br>0.702                                               | 4.000<br>th the data first)<br>a) Continuity C<br>8<br>0<br>4<br>3<br>2<br>2<br>2<br>2<br>2<br>2<br>2<br>2<br>2<br>2<br>2<br>2<br>2                                                                                                    | S-495<br>Search      | Type Testad Subtle PMT CR, Video Audio                           | Reset Counter<br>Q<br>ZDF<br>ZDF<br>3sat<br>3sat<br>3sat                                 |
|               | 1.4<br>Channel 1.1 TS Analysis<br>(When viewing or switching channels to<br>PID<br>0:42(120)<br>0:43(210)<br>0:43(220)<br>0:44(220)<br>0:44(221)                                                                                                    | 239.192.110.202 : 12000<br>to view TS Analysis for the first time, please of<br>Bitrate(Mbps)<br>0.263<br>0.006<br>0.016<br>3.888<br>0.267<br>0.155                    | lick on Reset Counter to refeest<br>Bandwidth(%)<br>0.062<br>0.016<br>0.042<br>0.053<br>0.702<br>0.355 | 4.990<br>th the data first)<br>c) Continuity C<br>4.90<br>Continuity C<br>4.90<br>Continuity C<br>4.                                                                                                    | 5.495<br>Search      | Type Telesat Subtle PMT CR, Video Audio Audio                    | Reset Counter<br>Reset Counter<br>ZDF<br>ZDF<br>3sat<br>3sat<br>3sat<br>3sat             |
|               | 1.4<br>Channel 1.1 TS Analysis<br>(When viewing of switching channels t<br>PID<br>0x22(100)<br>0x83(131)<br>0xe82(200)<br>0x42(210)<br>0x42(220)<br>0xd6(222)<br>0xd6(222)<br>0xe1(223)                                                                                                    | 239.192.110.202 : 10000<br>to view TS Analysis for the first time, please of<br>0.263<br>0.006<br>0.016<br>0.066<br>0.016<br>0.267<br>0.155<br>0.460                   | Bandwidth(%)<br>0.062<br>0.062<br>0.063<br>0.042<br>0.063<br>0.702<br>0.365<br>1.210                   | 4.990<br>h the data first)<br>b) Continuity (<br>8<br>0<br>4<br>3<br>2<br>2<br>4<br>4<br>2<br>2<br>2<br>4<br>2<br>2<br>2<br>4<br>2<br>2<br>4<br>2<br>2<br>4<br>2<br>2<br>4<br>2<br>2<br>4<br>4<br>2<br>2<br>4<br>4<br>4<br>4<br>4<br>4<br>4<br>4<br>4<br>4<br>4<br>4<br>4                                                                                                    | 5.495                | Type Textext Subtle PMT CR, Video Audo Audo Audo                 | Reset Counter<br>Q<br>ZDF<br>ZDF<br>3sat<br>3sat<br>3sat<br>3sat<br>3sat<br>3sat         |
|               | 1.4<br>Channel 1.1 TS Analysis<br>(When viewing or switching channels i<br>PID<br>0:42(130)<br>0:43(130)<br>0:43(240)<br>0:44(240)<br>0:44(240)<br>0:4 | 239.192.110.202 : 12000<br>to view TS Analysis for the first time, please of<br>0.203<br>0.000<br>0.203<br>0.000<br>0.203<br>0.015<br>0.287<br>0.155<br>0.460<br>0.283 | Bandwidth(%)<br>0.062<br>0.016<br>0.042<br>0.036<br>0.702<br>0.702<br>0.705<br>1.210<br>0.062          | 4.900<br>h the data first)<br>b) Continuity C<br>4.00<br>Continuity C<br>4.00<br>4.00<br>4.00<br>Continuity C<br>4.00<br>Continuity C<br>Continuity C<br>Continuity C<br>Continuity C<br>Continuity C<br>Continuity C<br>Continuity C<br>Continuity C<br>Continuity C<br>Continuity C<br>Continuity C<br>Continuity C<br>C<br>Continuity C<br>C<br>Continuity C<br>C<br>C<br>Continuity C<br>C<br>C<br>C<br>C<br>C<br>C<br>C<br>C<br>C<br>C<br>C<br>C<br>C                                                                                                    | 5.495<br>Sount Error | Type Teetext Subtle PMT OR, Voteo Audo Audo Audo Teetext Teetext | Reset Counter<br>Q<br>ZDF<br>ZDF<br>3sat<br>3sat<br>3sat<br>3sat<br>3sat<br>3sat<br>3sat |

Рисунок 5 Отображение подробной информации обо всех PID в выбранном входном канале - PAT, CAT, PCR, видео, ayduo и PCR PID

Система управления декодером позволяет сбросить счетчики анализатора, чтобы очистить ошибки подсчета непрерывности и перезапустить подсчет. Строка поиска позволит найти необходимые данные по ключевым словам для PID / Скорость / Полоса (%) / Тип таблиц / Имя сервиса.

|            |               |              |                        | Search     |         |
|------------|---------------|--------------|------------------------|------------|---------|
| PID        | Bitrate(Mbps) | Bandwidth(%) | Continuity Count Error | Туре       | Service |
| 0x82(130)  | 0.263         | 0.692        | 8                      | Teletext   | ZDF     |
| 0x83(131)  | 0.006         | 0.016        | 0                      | Subtitle   | ZDF     |
| 0xc8(200)  | 0.016         | 0.042        | 4                      | PMT        | 3sat    |
| 0xd2(210)  | 3.686         | 9.693        | 32                     | PCR, Video | 3sat    |
| 0xde(220)  | 0.267         | 0.702        | 20                     | Audio      | 3sat    |
| Oxdd(221)  | 0.135         | 0.355        | 44                     | Audio      | 3sat    |
| Oxe1(225)  | 0.460         | 1.210        | 28                     | Audio      | 3sat    |
| 0xe6(230)  | 0.263         | 0.692        | 8                      | Teletext   | 3sat    |
| 0+120/2001 | 0.016         | 0.042        | 4                      | DMT        | Kika    |

Рисунок 6 Сброс счетчиков и поиск данных о потоке по ключевым данным

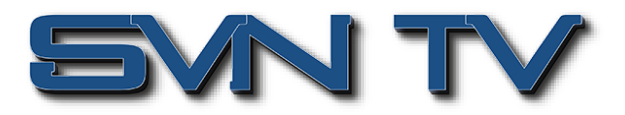

# Настройки декодера ОНD6-SDI-00

Настройка декодеров производится в следующей последовательности - "Настройка входов" -> "Конфигурирование сервисов" -> "Конфигурирование декодера".

Транспортные потоки на декодер подаются через внутреннюю шину шасси головной станции либо с внешнего IP входа, либо с модулей, установленных в шасси. При этом настройка и выбор конкретных сервисов декодирования для каждого канала могут быть осуществлены двумя способами:

- Через настройки параметров IP входов декодера и настройки сервисов в самом декодере.

- Через настройки параметров IP входов шасси, настройки сервисов, передаваемых в декодер через внутреннюю шину.

### Настройки сервисов - конфигурирование декодера

## OHD6-SDI-00 > IP Input > Basic Setting - Настройки входных IP потоков модуля

На этой закладке вводятся параметры IP входов - Destination IP Address, Destination Port, Protocol (UDP/RTP), TS Packets Per IP Packet, Input Processing Mode. Нажатие кнопки "Apply" сохраняет настройки входов.

Пакетная настройка "Batch Setting" может быть использована для групповой настройки IP параметров.

| 5 m 1         |                 |              |                        |                           | Apr. 17th, 2025 (       | 9:20:0           | 06         |                         |                       |                    |
|---------------|-----------------|--------------|------------------------|---------------------------|-------------------------|------------------|------------|-------------------------|-----------------------|--------------------|
| mniHub 6      |                 |              | status                 | 🚭 Input 📔 🚭 Output 📔      | 🗱 System Setting 📔 🧕 ad | min <del>-</del> |            |                         |                       | S sen              |
| ule List      | OHD6-SDI        | -00          |                        |                           |                         |                  |            | :                       | Status Input Decode   | System Setting     |
| OHM6-QAMA-02A |                 |              |                        |                           |                         |                  |            |                         | Basic Setting Sen     | vice Configuration |
|               | Batch Setting ^ |              |                        |                           |                         |                  |            |                         |                       |                    |
| OHD6-SDI-00   | Select All      |              |                        | Start Channel-End Channel | 1                       |                  | - [4       |                         |                       |                    |
|               | Enable          |              | Disable 👻              | Destination IP Address    | 227.10.20.1             | 30               | Same 👻     |                         |                       |                    |
|               | Protocol        |              | UDP *                  | Destination Port          | 1234                    |                  | Same *     |                         |                       |                    |
|               | Input Pro       | cessing Mode | CBR *                  | Batch Setti               | 7                       |                  | *          |                         |                       | Apply              |
|               | < 1 >           |              |                        |                           |                         |                  |            |                         |                       |                    |
|               | Channel         | Enable       | Destination IP Address | Destination Port          | Protocol                |                  | Pkt Length |                         | Input Processing Mode |                    |
|               | 1.1             |              | 239.10.10.11           | 10000                     | UDP                     | ٠                | Auto       | CB                      | •                     |                    |
|               | 1.2             |              | 239.192.110.200        | 10000                     | UDP                     | •                | Auto       | <ul> <li>CBI</li> </ul> | • •                   |                    |
|               |                 | -            | 230 102 110 201        | 10000                     | UDP                     | -                | Auto       | - CB                    | •                     |                    |
|               | 1.3             |              | 200.102.110.201        | 1                         |                         |                  |            |                         |                       |                    |

Рисунок 7 Настройка параметров входных транспортных потоков модуля декодера

Для настройки доступны следующие параметры:

- Enable Включение / Выключение IP входа декодера
- Destination IP Adderss : Destination Port IP адрес : Порт входного транспортного потока
- Protocol Протокол по приему UDP / RTP
- Packet Length Длина пакета 1-7
- Input Processing Mode Режим обработки входного потока
  - CBR: Constant Bit Rate Передаваемый поток данных передается или кодируется с постоянной скоростью передачи.
  - VBR: Variable Bit Rate Кодер автоматически регулирует скорость потока в соответствии с характеристиками аудиоили видеоконтента, чтобы обеспечить наилучшее качество кодирования для каждого периода времени.
  - Dejittering-CBR Использование CBR для передачи или кодирования данных, использование технологии деджиттеринга для уменьшения или устранения нестабильности времени, вызванной джиттером.

После настройки IP параметров входных потоков и нажатия кнопки "Apply" необходимо убедиться, что потоки принимаются корректно на закладке "<u>Status > IP Input Status</u>". С помощью функций встроенного анализатора можно ознакомиться со структурой потоков и принимаемых сервисов.

#### OHD6-SDI-00 > IP Input > Service Configuration – Конфигурирование входных сервисов

Функция "Конфигурирование Сервисов" позволяет подавать на каждый канал декодирования как один сервис, так и многопрограммный поток с несколькими сервисами. Это позволит гибко выбирать сервис для декодирования каждого канала декодера. Для настройки необходимо на вкладке "<u>IP Input > Service Configuration</u>" выбрать сервисы из входных транспортных потоков для каждого канала декодера. Доступны два режима:

• Прозрачная передача потока целиком на конкретный канал декодирования.

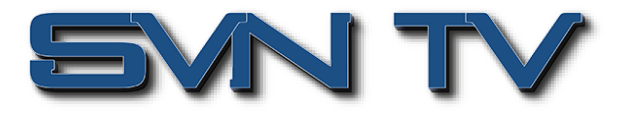

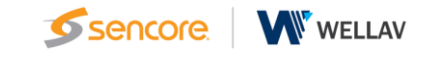

 Ремультиплексирование входных транспортных потоков – позволяет передать на конкретный канал декодирования модуля необходимый набор сервисов одновременно в виде многопрограммного транспортного потока.

| OmniHub 6                   |                             | 👔 Status   🏘 Input      | Apr. 171<br>🏾 🏘 Output 📔 🏘 System Setting | th, 2025 09:20:45          |                       | Sencore         |
|-----------------------------|-----------------------------|-------------------------|-------------------------------------------|----------------------------|-----------------------|-----------------|
| Module List     OHE6-SDI-01 | OHD6-SDI-00                 |                         |                                           |                            | Status Input Decode   | System Setting  |
| 2   🔤   OHM6-QAMA-02A       | Channel Select: Channel 1.1 | Scanning Time(ms): 1000 | • SI Search Time(ms): 5000                | Program Scan Program Clear | Basic Setting Service | e Configuration |
| 4   🔤   OHD6-SDI-00         | Service Name                |                         | Destination                               |                            | Destination Setting   |                 |
|                             | V Channel 1.1               |                         |                                           |                            | ۵                     |                 |
|                             | [28006] ZDF                 |                         |                                           |                            | · · · ·               | Apply           |

Рисунок 8 Актуализация списка доступных сервисов по каждому IP входу декодера

Для актуализации списка доступных сервисов по каждому IP входу необходимо выбрать нужный входной поток "Channel - 1.1 / 1.2 / 1.3 / 1.4" и нажать кнопку "Program Scan". Спустя несколько секунд список сервисов обновится.

Кнопка "Program Clear" позволяет очистить список сервисов на выбранном входе.

#### Ремультиплексирование входного транспортного потока

Для настройки обработки входного транспортного потока необходимо нажать на иконку конфигурирования Channel1.1".

| 4   🔤   OHD6-SDI-00 | Service Name    | Destination | Destination Setting | 1 |    |
|---------------------|-----------------|-------------|---------------------|---|----|
|                     | ✓ Channel 1.1   |             | ۵                   | 1 | C  |
|                     | [28006] ZDF     |             | /                   |   | Ap |
|                     | 1000441 707-4-1 |             | 1                   |   |    |

Рисунок 9 Вход в режим ремультиплексирования входного транспортного потока

В открывшемся окне конфигурирования нужно выполнить шаги:

| 1 • OHE6-SDI-01       | OHD6-SDI-00                                   | Channel 1.1   |   |          |           | Status Input De | code System Setting |                       |
|-----------------------|-----------------------------------------------|---------------|---|----------|-----------|-----------------|---------------------|-----------------------|
| 2   🔤   OHM6-QAMA-02A |                                               |               | _ |          |           |                 | Basic Setting       | Service Configuration |
|                       | Channel Select: Channel 1.1  Scanning Time(ms | 4.0HD8-SDI-00 | < | Channel1 | Multiplex | Bypass          |                     |                       |
| 4 MI OHD6-SDI-00      | Service Name                                  |               |   | Channel2 | Multiplex | Bypass          | Destination Set     | ting                  |
|                       | Channel 1.1                                   |               |   | Channel3 | Multiplex | Bypass          | ð                   |                       |
|                       | [28008] ZDF                                   |               |   | Channel4 | Multiplex | Bypass          |                     | Apply                 |
|                       |                                               |               |   |          |           |                 | 1                   |                       |

Рисунок 10 Настройка параметров ремультиплексирования входного транспортного потока

- Выбрать модуль декодирования (в данном примере 4.ОН6-SDI-00), установив галочку рядом с ним.

- Выбрать канал декодирования (Channel 1 – Channel 4), на который будет подаваться поток и режим - ремультиплексирования "Multiplex" или прозрачный режим "Bypass".

Если выбран режим ремультиплексирования "Multiplex", то на этот вход можно будет подать другие сервисы или потоки как с IP входов модуля, так и с других модулей в шасси. Все сервисы будут собраны в единый многопрограммный транспортный поток для выбираемого канала декодирования. Это позволит выбирать для декодирования нужный сервис в любой момент. При выборе прозрачного режима "Bypass", весь транспортный поток будем подан на выбранный канал декодирования (Channel 1 – Channel 4) без ремультиплексирования и возможность подачи дополнительных сервисов на этот канал будет заблокирована.

!!! Суммарная скорость потока на входе каждого канала декодера не должна превышать 30Mbps

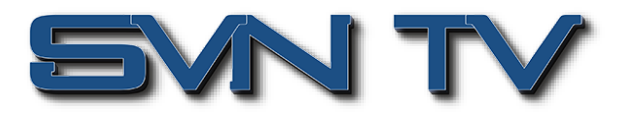

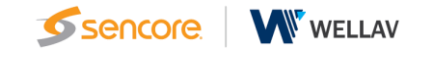

## Ремультиплексирование выбранного сервиса из входного транспортного потока

Для настройки обработки одного сервиса из входного транспортного потока необходимо нажать на иконку конфигурирования 🖍 напротив нужного сервиса.

| 4   🔤   OHD6-SDI-00 | Service Name         | Destination | Destination Setting |
|---------------------|----------------------|-------------|---------------------|
|                     | V Channel 1.1        |             | ۵                   |
|                     | [28008] ZDF          |             | 1                   |
|                     | [28011] ZDFinfokanal |             |                     |
|                     | [28014] zdf_neo      |             | 1                   |

Рисунок 11 Вход в режим ремультиплексирования сервиса

В открывшемся окне конфигурирования нужно выполнить шаги:

| 1 . OHE6-SDI-01  | 0008-501-00                                    |                 | [28006]ZDF | Status Input Decode System Setting     Basic Setting Service Configuration |                     |
|------------------|------------------------------------------------|-----------------|------------|----------------------------------------------------------------------------|---------------------|
|                  | Channel Select: Channel 1.1   Scanning Time(ms | ✓ 4.OHD6-SDI-00 | Channel1   | Multiplex                                                                  | μ                   |
| 4 MI OHD6-SDI-00 | Service Name                                   |                 | Channel2   | Multiplex                                                                  | Destination Setting |
|                  | V Channel 1.1                                  |                 | Channel3   | Multiplex                                                                  |                     |
|                  | [28006] ZDF                                    |                 | Channel4   | Multiplex                                                                  | Apply               |

Рисунок 12 Настройка параметров ремультиплексирования входного сервиса

- Выбрать модуль декодирования (в данном примере 4.ОН6-SDI-00), установив галочку рядом с ним.

- Выбрать канал декодирования (Channel 1 – Channel 4), на который будет подаваться сервис.

При настройке ремультиплексирования сервисов доступен только режим "Multiplex", при котором на вход каждого канала декодирования можно будет подать другие сервисы как с IP входов модуля, так и с других модулей в шасси. Все сервисы будут собраны в единый многопрограммный транспортный поток для выбираемого канала декодирования. Это позволит выбирать для декодирования нужный сервис в любой момент.

!!! Суммарная скорость потока на входе каждого канала декодера не должна превышать 30Mbps

#### Результат конфигурирования мультиплексора

После окончания конфигурирования транспортных потоков и сервисов необходимо нажать иконку "Apply". Конфигурация будет сохранена и модуль будет ее использовать далее в работе.

| <b>•</b> •• • •             |                                  | Apr. 17th, 2025 09:30:14                                     | -                             |         |
|-----------------------------|----------------------------------|--------------------------------------------------------------|-------------------------------|---------|
| OmniHub 6                   |                                  | 📊 Status   🏘 Input   🏘 Output   🏘 System Setting   🛓 admin - | <b>9</b> 9                    | sencore |
| Module List     OHE6-SDI-01 | OHD6-SDI-00                      |                                                              | Status Input Decode System S  | Setting |
| 2   🔤   OHM6-QAMA-02A       |                                  |                                                              | Basic Setting Service Configu | uration |
|                             | Channel Select: Channel 1.1 • So | anning Time(ms): 1000                                        |                               |         |
| 4   🔤   OHD6-SDI-00         | Service Name                     | Destination                                                  | Destination Setting           |         |
|                             | ✓ Channel 1.1                    |                                                              | *                             |         |
|                             | [28006] ZDF                      | 4.OHD6-SDI-00[1.1, 1.3]                                      | 1                             | Apply   |
|                             | [28011] ZDFinfokanal             |                                                              | 1                             |         |
|                             | [28014] zdf_neo                  | 4.OHD6-SDI-00[1.1, 1.2, 1.3, 1.4]                            | /                             | Clear   |
|                             | [28016] ZDFtheaterkanal          | 4.OHD6-SDI-00[1.1, 1.2, 1.3, 1.4]                            | 1                             |         |
|                             | [28007] 3sat                     | 4.OHD6-SDI-00[1.2, 1.4]                                      | /                             |         |
|                             | [28008] KiKa                     |                                                              |                               |         |
|                             | [28017] DRadio Wissen            |                                                              | 1                             |         |
|                             | [28012] DKULTUR                  |                                                              | 1                             |         |
|                             | [28013] DLF                      |                                                              | 1                             |         |
|                             | PID 1 (CAT)                      |                                                              | 1                             |         |
|                             | PID 18 (EIT)                     |                                                              | 1                             |         |
|                             | ∨ Channel 1.2                    |                                                              | *                             |         |
|                             | [5] Sarafan                      | 4.OHD6-SDI-00[1.1, 1.2, 1.3, 1.4]                            | 1                             |         |
|                             | [3] Rysskiy roman                |                                                              | /                             |         |

Рисунок 13 Окно состояния ремультиплексирования потоков и сервисов

В окне, в результате конфигурирования, будет отображена информация какой входной поток или сервис "Service Name" будет подан на какой конкретно канал декодера "Destination".

Например сервис "ZDF" из входа "Channel 1.1" будет подан на модуль декодера в 4м слоте шасси на каналы декодирования 1.1 и 1.3 "4.OHD6-SDI-00(1.1,1.3)".

При необходимости все конфигурации ремультиплексирования можно очистить с помощью иконки "Clear Config".

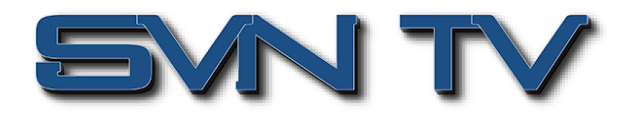

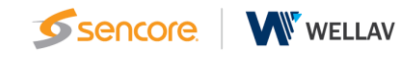

# Настройка каналов декодирования

Финальный этап настройки декодера – это выбор нужного сервиса для конкретного декодера.

|                             |          |                                       |        |           | 16           |                       | Apr. 17th, 203    | 25 09:34:39               |                          |                           |                          |         |                |
|-----------------------------|----------|---------------------------------------|--------|-----------|--------------|-----------------------|-------------------|---------------------------|--------------------------|---------------------------|--------------------------|---------|----------------|
| OmniHub 6                   |          |                                       | il s   | tatus 丨 ≰ | ≱Input   🚓 C | Dutput 丨 🏘 System     | Setting 📔 🧕       | admin -                   |                          |                           |                          |         | Sencore        |
| Module List     OHE6-SDI-01 | OHD6-    | SDI-00                                |        |           |              |                       |                   |                           |                          | SI                        | tatus Input              | Decode  | System Setting |
| 2 M OHM6-QAMA-02A           | 🗘 Advanc | ced Setting >                         |        |           |              |                       |                   |                           |                          |                           |                          |         |                |
|                             |          | Service Selec                         | :t     |           |              |                       |                   | Processing                |                          |                           |                          | Clear   | $\frown$       |
| 4   🔤   OHD6-SDI-00         | Channel  | Service                               | Audio  | 1 Audio 2 | Format Mode  | Manual Format         | Closed<br>Caption | Audio 1:<br>Volume Switch | Audio 1:<br>Audio Volume | Audio 2:<br>Volume Switch | Audio 2:<br>Audio Volume | Service | Apply          |
|                             | 1        | [4.1.1] ZDF (Service ID: 28006)       | 120    | • 121 •   | Automatic 💌  | 720x480i 16x9 29.97fp | Disable •         | Enable 👻                  | 100                      | Enable 💌                  | 100                      | ж       |                |
|                             | 2        | [4.1.1] zdf neo (Service ID: 28014) - | 670    | • 671 •   | Automatic 👻  | 720x480i 16x9 29.97fp | Disable •         | Enable •                  | 100                      | Enable 💌                  | 100                      | ×       |                |
|                             | 3        | [4.1.2] Sarafan (Service ID: 5)       | 305    | None      | Automatic 👻  | 720x480i 16x9 29.97fp | Disable •         | Enable 👻                  | 100                      | Enable 👻                  | 100                      | ж       |                |
|                             | 4        | None                                  | None   | None *    | Automatic 💌  | 720x480i 16x9 29.97fp | Disable •         | Enable •                  | 100                      | Enable 💌                  | 100                      | ж       |                |
|                             |          | None                                  |        |           |              |                       |                   |                           |                          |                           |                          |         |                |
|                             |          | [4.1.1] 3sat (Service ID: 28007)      |        |           |              |                       |                   |                           |                          |                           |                          |         |                |
|                             |          | [4.1.1] zdf_neo (Service ID: 28014)   |        |           |              |                       |                   |                           |                          |                           |                          |         |                |
|                             |          | [4.1.1] ZDFtheaterkanal (Service ID:  | 28016) |           |              |                       |                   |                           |                          |                           |                          |         |                |
|                             |          | [4.1.2] Sarafan (Service ID: 5)       |        |           |              |                       |                   |                           |                          |                           |                          |         |                |

Рисунок 14 Настройка каналов декодирования

Выбираем в столбце "Service" нужный сервис из выпадающего меню – либо сервис, либо "None" для отключения данного канала декодера.

#### Результат настройки – состояние декодера

При правильной настройке декодера в закладке " Status > Decode Status" будет отображаться актуальное состояние каждого канала декодера.

| 1 OHE6-SDI-01          | OHD6-S   | SDI-00       |                         |            |                        |                        |                  | Status     | Input Decode System Setting                                                                |
|------------------------|----------|--------------|-------------------------|------------|------------------------|------------------------|------------------|------------|--------------------------------------------------------------------------------------------|
| 2   MM   OHM6-QAMA-02A | Temperat | ure: 51°C (1 | 23.8°F)                 |            |                        |                        |                  |            | IP Input Status                                                                            |
|                        | Channel  | Source       | Service                 |            | N N                    | lideo                  |                  |            | 2                                                                                          |
|                        |          |              |                         | Status     | Native Format          | Output Format          | Video Info       | Status     | Audio Info                                                                                 |
|                        | 1        | 17.1.1       | 28007 (3sat)            | Successful | 720x576i 16x9 25.00fps | 720x576i 16x9 25.00fps | PID:210 (MPEG2)  | Successful | Audio 1 PID:220<br>(MPEG1 256 kbps 48 kHz)<br>Audio 2 PID:221<br>(MPEG2 128 kbps 48 kHz)   |
|                        | 2        | 17.1.1       | 28016 (ZDFtheaterkanal) | Successful | 720x576i 4x3 25.00fps  | 720x576i 4x3 25.00fps  | PID:1110 (MPEG2) | Successful | Audio 1 PID:1120<br>(MPEG1 250 kbps 43 kHz)<br>Audio 2 PID:1121<br>(MPEG2 128 kbps 48 kHz) |
|                        | 3        | 17.1.2       | 3 ( Rysskiy roman )     | Successful | 720x576i 16x9 25.00fps | 720x576i 16x9 25.00fps | PID:203 (MPEG2)  | Successful | Audio 1 PID:303<br>(MPEG1 192 kbps 48 kHz)                                                 |
|                        | 4        | 17.1.1       | 28014 (zdf_neo)         | Successful | 720x578i 18x9 25.00fps | 720x576i 16x9 25.00fps | PID:660 (MPEG2)  | Successful | Audio 1 PID:870<br>(MPEG1 256 kbps 48 kHz)<br>Audio 2 PID:671<br>(MPEG2 128 kbps 48 kHz)   |

Рисунок 15 Состояние и параметры декодирования каждого канала декодера

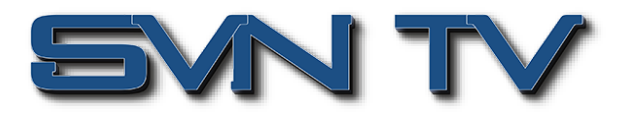

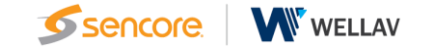

#### Настройки сервисов - конфигурирование шасси

Другой вариант настройки декодеров предусматривает настройки потоков и сервисов для модуля декодера через конфигурирование IP входов и конфигурирование ремультиплексирования шасси. Настройка декодеров производится в следующей последовательности - "Настройка IP входов шасси" -> "Конфигурирование ремультиплексирования и сервисов в шасси" -> "Конфигурирование декодера".

До начала конфигурирования, необходимо убедиться, что все настройки IP входов и настройки ремультиплексирования в декодере очищены.

| Omen'l Jude           |                 |        |                        |                        | Apr. 17th, 2025 09:43:       | 00         |                      |                       |
|-----------------------|-----------------|--------|------------------------|------------------------|------------------------------|------------|----------------------|-----------------------|
|                       | _               |        | Status                 | 🔅 Input   🌣 Output   🐇 | 🕻 System Setting 📔 🧕 admin - |            |                      | Sencor                |
| Module List           |                 |        |                        |                        |                              |            |                      |                       |
| 1 OHE6-SDI-01         | OHD6-SDI        | -00    |                        |                        |                              |            | Status Input Dec     | ode System Setting    |
| 2   🔤   OHM6-QAMA-02A |                 |        |                        |                        |                              |            | Basic Setting        | Service Configuration |
|                       | Batch Setting V |        |                        |                        |                              |            |                      |                       |
| 4   🔤   OHD6-SDI-00   | < 1 >           |        |                        |                        |                              |            |                      |                       |
|                       | Channel         | Enable | Destination IP Address | Destination Port       | Protocol                     | Pkt Length | Input Processing Mod | e                     |
|                       | 1.1             |        | 239.10.10.11           | 10000                  | UDP 👻                        | Auto       | CBR                  |                       |
|                       | 1.2             |        | 239.192.110.200        | 10000                  | UDP                          | Auto       | CBR                  | Apply                 |
|                       | 1.3             |        | 239.192.110.201        | 10000                  | UDP 💌                        | Auto       | CBR                  | -                     |
|                       | 1.4             |        | 239.192.110.202        | 10000                  | UDP 💌                        | Auto       | CBR                  | •                     |

Рисунок 16 Отключение IP входов модуля декодера

Сначала нужно деактивировать IP входы модуля, сняв галочки "Enable" в закладке " OHD6-SDI-00 > IP Input > Basic Setting " и нажав иконку "Apply".

| 4   🔤   OHD6-SDI-00 | Service Name | Destination Destination Setting          |
|---------------------|--------------|------------------------------------------|
|                     |              | No Data                                  |
|                     |              |                                          |
|                     |              |                                          |
|                     |              |                                          |
|                     |              |                                          |
|                     |              |                                          |
|                     |              |                                          |
|                     |              |                                          |
|                     |              | Clear Configuration Success, please Wait |
|                     |              |                                          |

Рисунок 17 Очистка конфигураций ремультиплексирования

Далее нужно очистить все имеющиеся конфигурации ремультиплексирования, нажать сначала иконку "Clear Config" и затем иконку "Apply".

#### OmniHub > Inputs > IP Setting - Настойка IP входов шасси

На этой закладке вводятся параметры IP входов шасси - Destination IP Address, Destination Port, Protocol (UDP/RTP), TS Packets Per IP Packet, Input Processing Mode. Нажатие кнопки "Apply" сохраняет настройки входов.

| Omentillist           |                 |        |                        |                               | Apr. 17th, 2025 09:3 | 7:34                  |                |                      |
|-----------------------|-----------------|--------|------------------------|-------------------------------|----------------------|-----------------------|----------------|----------------------|
|                       |                 |        | 📕 Status   🏘 I         | nput 🛛 🙀 Output 📔 🏘 System Se | etting 📔 🧕 admin     | •                     |                | <b>Sencore</b>       |
| Module List           |                 |        |                        |                               |                      |                       |                | - Î                  |
| 1 OHE6-SDI-01         | Input           |        |                        |                               |                      | Status IP Se          | IGMP Setting S | ervice Configuration |
| 2   🔤   OHM6-QAMA-02A | Batch Setting V |        |                        |                               |                      |                       |                | _                    |
|                       | < 1 2           | 3 4 5  | 6 7 8 >                |                               |                      |                       |                |                      |
| 4   🛲   OHD6-SDI-00   | Channel         | Enable | Destination IP Address | Destination Port              | Protocol             | Input Processing Mode | Pkt Length     | Apply                |
|                       | 1.1             |        | 239.10.10.11           | 10000                         | UDP 🔻                | CBR                   | Auto           | •                    |
|                       | 1.2             |        | 239.192.110.200        | 10000                         | UDP 👻                | CBR                   | Auto           | •                    |
|                       | 1.3             |        | 239.192.110.201        | 10000                         | UDP 🔻                | CBR                   | Auto           | •                    |
|                       | 1.4             |        | 239.192.110.202        | 10000                         | UDP 💌                | CBR                   | Auto           | •                    |
|                       | 1.5             |        | 227.20.30.5            | 1234                          | UDP -                | CBR                   | Auto           | •                    |

Рисунок 18 Настройка параметров входных транспортных потоков шасси

Пакетная настройка "**Batch Setting**" может быть использована для групповой настройки IP параметров. Для настройки доступны следующие параметры:

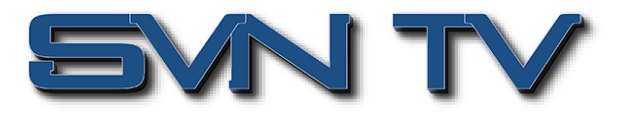

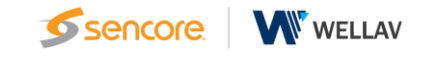

- Enable Включение / Выключение канала декодера
- Destination IP Adderss : Destination Port IP адрес : Порт потока
- Protocol Протокол по приему UDP / RTP
- Packet Length Авто / длина пакета 1-7
- Input Processing Mode Режим обработки входного потока
- CBR: Constant Bit Rate Передаваемый поток данных передается или кодируется с постоянной скоростью передачи.
- VBR: Variable Bit Rate Кодер автоматически регулирует скорость потока в соответствии с характеристиками аудио- или видеоконтента, чтобы обеспечить наилучшее качество кодирования для каждого периода времени.
- Dejittering-CBR Использование CBR для передачи или кодирования данных, использование технологии джиттера для уменьшения или устранения нестабильности времени, вызванной джиттером.

| OmniHub 6             |                |                         |           |                         | Apr. 17th, 20        | 25 09:37:54  |              |                |            | <b>S</b> searca       |
|-----------------------|----------------|-------------------------|-----------|-------------------------|----------------------|--------------|--------------|----------------|------------|-----------------------|
|                       |                | (                       | II Status | 🏘 Input   🏘 Output      | 🔅 System Setting 📔 🧕 | admin-       |              |                |            | 330100                |
| Module List           | Input          |                         |           |                         |                      |              | Status       | IP Setting IGN | AP Setting | Service Configuration |
| 2   🔤   OHM6-QAMA-02A | Total Bitrate: | 78.031 Mbps             |           |                         |                      |              |              |                |            |                       |
| 4   AM   OHD6-SDI-00  | Channel        | IP Address: Port        | Status    | Effective Bitrate(Mbps) | Total Bitrate(Mbps)  | T S Analysis | Service List |                |            |                       |
|                       | 1.1            | 239.10.10.11 : 10000    | •         | 35.750                  | 38.037               | ۲            | =            |                |            |                       |
|                       | 1.2            | 239.192.110.200 : 10000 | •         | 23.821                  | 23.993               | ۲            | =            |                |            |                       |
|                       | 1.3            | 239.192.110.201 : 10000 | •         | 10.194                  | 10.506               | ۲            | =            |                |            |                       |
|                       | 1.4            | 239.192.110.202 : 10000 | •         | 4.969                   | 5.495                | ۲            | =            |                |            |                       |
|                       | 1.5            | 0.0.0.0 : 0             | •         | 0.000                   | 0.000                | ۲            | =            |                |            |                       |

Рисунок 19 Окно состояния входов шасси Sencore OmniHub

После настройки IP параметров входных потоков и нажатия кнопки "Apply" необходимо убедиться, что потоки принимаются корректно на закладке "OmniHub > Inputs > Status". С помощью функций встроенного анализатора можно ознакомиться со структурой потоков и принимаемых сервисов.

Окно состояния отображает суммарную скорость всех потоков на входе шасси, а так же:

- Channel: Номер IP входа шасси.
- IP Address:Port: IP параметры входного потока.
- Status: Когда канал принимается корректно, индикатор зеленый, в противном случае красный.
- Effective Bitrate (Mbps): Эффективная скорость транспортного потока на входе канала.
- Total Bitrate (Mbps): Суммарная скорость транспортного потока на входе канала.
- TS Analysis: Нажатие 🔍 позволяет просмотреть подробную информацию обо всех PID в выбранном входном канале, таких как PAT, CAT, PCR, видео, аудио и PCR PID.
- Service list: Нажатие 🗏 позволяет просмотреть полный список всех сервисов входного потока.

Шасси позволяет получить полную информацию о сервисах и структуре входного потока с помощью встроенного анализатора. Нажатие ≡ позволяет просмотреть полный список всех сервисов входного потока.

А нажатие на имени сервиса позволяет получить более подробную информацию о его составе.

Нажатие <sup>®</sup> позволяет просмотреть подробную информацию обо всех PID в выбранном входном канале, таких как PAT, CAT, PCR, видео, аудио и PCR PID.

Система управления шасси позволяет сбросить счетчики анализатора, чтобы очистить ошибки подсчета непрерывности и перезапустить подсчет. Строка поиска позволит найти необходимые данные по ключевым словам для PID / Скорость / Полоса (%) / Тип таблиц / Имя сервиса.

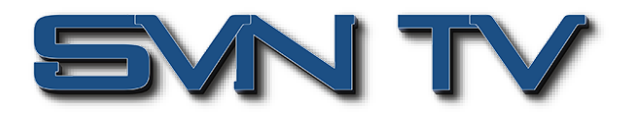

#### OmniHub > Inputs > Service Configuration – Конфигурирование входных сервисов

После настройки IP входов шасси, необходимо настроить ремультиплексирование входных транспортных потоков и отдельных сервисов для модуля декодера на закладке " OmniHub > Inputs > Service Configuration ".

| ٥ OmniHub                                    |                                   | statu              | Apr. 178<br>s 🏾 🏘 Input 🛛 🏘 Output 💧 🏘 System Setting | n, 2025 09:39:12                |                                 | Sencore          |
|----------------------------------------------|-----------------------------------|--------------------|-------------------------------------------------------|---------------------------------|---------------------------------|------------------|
| Module List     OHE6-SDI-01     OHE6-AMA-02A | Input Channel Select: Channel 1.3 | Scanning Time(ms): | 1000 OPSI Search Time(ms): 5000                       | Statu<br>Program Scan Program C | s IP Setting IGMP Setting Servi | ce Configuration |
|                                              | Service Name                      |                    | Destination                                           |                                 | Destination Setting             | $\frown$         |
| 4   🔤   OHD6-SDI-00                          | V Channel 1.1                     | +                  |                                                       |                                 | •                               | Apply            |
|                                              | [28006] ZDF                       |                    |                                                       |                                 | 1                               |                  |
|                                              | [28011] ZDFinfokanal              |                    |                                                       |                                 | 1                               | Clear            |
|                                              | [28014] zdf_neo                   |                    |                                                       |                                 | 1                               | Config           |
|                                              | [28016] ZDFtheaterkanal           |                    |                                                       |                                 | 1                               |                  |

Рисунок 20 Актуализация списка доступных сервисов по каждому IP входу шасси

Для обновления списка сервисов для каждого входного транспортного потока необходимо выбрать требуемый входной канал, например "Channel 1.3", и нажать иконку "Program Scan" для анализа потока. Кнопка "Program Clear" позволяет очистить список сервисов на выбранном входе.

| [6] Mult and Mus |                   |   |  |
|------------------|-------------------|---|--|
| [10] Ani         | Channel Searchine | 1 |  |
| [12] Komedia     | Channel Searching | 1 |  |
| PID 1 (CAT)      |                   | 1 |  |
| PID 16 (NIT)     |                   | 1 |  |

Рисунок 21 Окно прогресса анализа потока IP входа шасси

| CA System ID:         |   |   |
|-----------------------|---|---|
| V Channel 1.3         | • | 0 |
| [5] Sarafan           |   | / |
| [3] Rysskiy roman     |   | 1 |
| [13] Russkiy detectiv |   | / |
| PID 1 (CAT)           |   | 1 |
| PID 16 (NIT)          |   | 1 |
| V Channel 4.4         |   | ő |

Рисунок 22 Результат анализа транспортного потока IP входа

После окончания анализа транспортного потока для выбранного IP входа шасси, список доступных сервисов отображается под названием соответствующего IP входа.

#### Ремультиплексирование входного транспортного потока шасси

Для настройки обработки входного транспортного потока необходимо нажать на иконку конфигурирования "Destination Setting" напротив нужного входного канала "Channel1.1".

OmniHub 6 Channel 1.1 4.0HD8-SDI-00 << 🗹 м Bypass Input Channel 1 IP Setting IGMP Setti 🗌 17.Ba 🗹 Bypass Bypass Channel3 Service Name Bypass Channel4 Channel 1.1 -0 [28006] ZDF [28011] ZDFi

В открывшемся окне конфигурирования нужно выполнить шаги:

Рисунок 23 Настройка параметров ремультиплексирования входного транспортного потока

- Выбрать модуль декодирования (в данном примере 4.OH6-SDI-00), установив галочку рядом с ним.

- Выбрать канал декодирования (Channel 1 – Channel 4), на который будет подаваться поток и режим - ремультиплексирования "Multiplex" или прозрачный режим "Bypass".

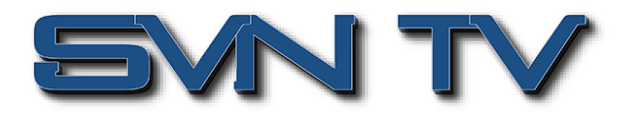

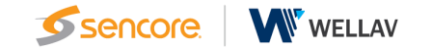

Если выбран режим ремультиплексирования "Multiplex", то на этот вход можно будет подать другие сервисы или потоки, и они буду собраны в единый многопрограммный транспортный поток для выбираемого канала декодирования. Это позволит выбирать для декодирования нужный сервис в любой момент. При выборе прозрачного режима "Bypass", весь транспортный поток будем подан на выбранный канал декодирования (Channel 1 – Channel 4) без ремультиплексирования и возможность подачи дополнительных сервисов на этот канал будет заблокирована.

!!! Суммарная скорость потока на входе каждого канала декодера не должна превышать 30Mbps

#### Ремультиплексирование выбранного сервиса из входного транспортного потока шасси

Для настройки обработки одного сервиса из входного транспортного потока необходимо нажать на иконку конфигурирования 🖍 напротив нужного сервиса.

| Omnillub                                                      |                                                                                                    |                                                                      |                                                                   | Apr. 17th, 2025 09:41:43                          |   |                                    |                   | <i>c</i>          |
|---------------------------------------------------------------|----------------------------------------------------------------------------------------------------|----------------------------------------------------------------------|-------------------------------------------------------------------|---------------------------------------------------|---|------------------------------------|-------------------|-------------------|
|                                                               |                                                                                                    |                                                                      | [28006]ZDF                                                        |                                                   | 8 |                                    |                   | Sencore.          |
| Module List     Module List     OHE6-SDI-01     OHI6-GAMA-02A | Input Channel Select: Channel 1.4  Service Name Channel 1.1                                           | 4 OHD6-SDI-00         <           17.Baseboard         >>            | Channel1<br>Channel2<br>Channel3<br>Channel4                      | Multiplex Multiplex Multiplex Multiplex Multiplex |   | Status IP Setting<br>Program Clear | IGMP Setting Serv | ice Configuration |
|                                                               | [28006] 2DF<br>[28011] ZDFinfokanal<br>[28014] zdf_neo<br>[28016] ZDFtheaterkanal<br>[28007] Saat     |                                                                      |                                                                   |                                                   |   |                                    |                   | Clear<br>Config   |
|                                                               | [28008] Kika<br>[28017] DRadio Wissen<br>[28012] DKULTUR<br>[28013] DLF<br>PID 1 (CAT)<br>BID 1 (CAT) | PID<br>110(0x8e)<br>110(0x8e)<br>130(0x82)<br>120(0x78)<br>121(0x79) | Type<br>PCR<br>Video(MPEG2)<br>Private Data/AC3<br>Audio<br>Audio | Enable<br>V<br>V<br>V<br>V<br>V                   | Î |                                    |                   |                   |
|                                                               | Channel 1.2                                                                                           |                                                                      | OK Cancel                                                         |                                                   |   |                                    | *                 |                   |

В открывшемся окне конфигурирования нужно выполнить шаги:

Рисунок 24 Настройка параметров ремультиплексирования входного сервиса

- Выбрать модуль декодирования (в данном примере 4.OH6-SDI-00), установив галочку рядом с ним.

- Выбрать канал декодирования (Channel 1 – Channel 4), на который будет подаваться сервис.

При настройке ремультиплексирования сервисов доступен только режим "Multiplex", при котором на вход каждого канала декодирования можно будет подать другие сервисы или потоки, и они буду собраны в единый многопрограммный транспортный поток для выбираемого канала декодирования. Это позволит выбирать для декодирования нужный сервис в любой момент.

!!! Суммарная скорость потока на входе каждого канала декодера не должна превышать 30Mbps

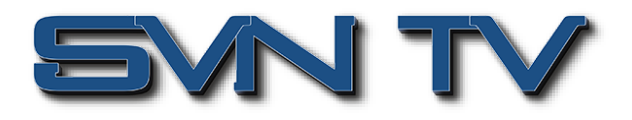

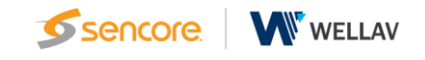

#### Результат конфигурирования ремультиплексора шасси

После окончания конфигурирования транспортных потоков и сервисов необходимо нажать иконку "Apply". Конфигурация будет сохранена и модуль будет ее использовать далее в работе.

|               |                             | Apr. 17th, 2025 09:47:18                                    | <b>_</b>                                      |
|---------------|-----------------------------|-------------------------------------------------------------|-----------------------------------------------|
|               | _                           | 📊 Status   🏟 Input   🏘 Output   🏘 System Setting   🛓 admin- | Ser Ser                                       |
| lule List     |                             |                                                             |                                               |
| OHE6-SDI-01   | Input                       | Status                                                      | IP Setting IGMP Setting Service Configuration |
| ОНМ6-QAMA-02A | Channel Select: Channel 1.1 | anning Time(ms): 1000                                       | ar                                            |
|               | Service Name                | Destination                                                 | Destination Setting                           |
| OHD6-SDI-00   | V Channel 1.1 +             |                                                             | Apply                                         |
|               | [28006] ZDF                 | 4.OHD6-SDI-00[1.1, 1.3]                                     | /                                             |
|               | [28011] ZDFinfokanal        |                                                             | Clear                                         |
|               | [28014] zdf_neo             | 4.OHD6-SDI-00[1.2, 1.4]                                     | Config                                        |
|               | [28016] ZDFtheaterkanal     | 4.OHD6-SDI-00[1.1, 1.2, 1.3, 1.4]                           | 1                                             |
|               | [28007] 3sat                | 4.OHD6-SDI-00[1.1, 1.2, 1.3, 1.4]                           | 1                                             |
|               | [28008] KiKa                |                                                             | 1                                             |
|               | [28017] DRadio Wissen       |                                                             | 1                                             |
|               | [28012] DKULTUR             |                                                             | 1                                             |
|               | [28013] DLF                 |                                                             | 1                                             |
|               | PID 1 (CAT)                 |                                                             | 1                                             |
|               | PID 18 (EIT)                |                                                             | 1                                             |
|               | V Channel 1.2 +             |                                                             | •                                             |
|               | [5] Sarafan                 |                                                             | 1                                             |
|               | [3] Rysskiy roman           | 4.OHD6-SDI-00[1.1, 1.2, 1.3, 1.4]                           | 1                                             |

Рисунок 25 Окно состояния ремультиплексирования потоков и сервисов

В окне, в результате конфигурирования, будет отображена информация какой входной поток или сервис "Service Name" будет подан на какой конкретно канал декодера "Destination".

Например сервис "3sat" из входа "Channel 1.1" будет подан на модуль декодера в 4м слоте шасси на каналы декодирования 1.1, 1.2, 1.3 и 1.4 "4.OHD6-SDI-00(1.1,1.2,1.3,1.4)".

При необходимости все конфигурации ремультиплексирования можно очистить с помощью иконки "Clear Config".

#### Настройка каналов декодирования

Финальный этап настройки декодера – это выбор нужного сервиса для конкретного декодера.

| OmniHub 4             |                |                                                                           |         |            |             |                       | Apr. 17th, 202    | 25 09:51:15             |                            |                           |                            |         |                |
|-----------------------|----------------|---------------------------------------------------------------------------|---------|------------|-------------|-----------------------|-------------------|-------------------------|----------------------------|---------------------------|----------------------------|---------|----------------|
|                       |                |                                                                           | 📲 Sta   | rtus 🛛 🔅   | Input   🎄 O | utput 📔 斄 System      | Setting 📔 🧘       | admin+                  |                            |                           |                            |         | Sencore        |
| Module List           | OHD6-          | SDI-00                                                                    |         |            |             |                       |                   |                         |                            | SI                        | tatus Input                | Decode  | System Setting |
| 2   🔤   OHM6-QAMA-02A | 🛱 Advanc       | ced Setting >                                                             |         |            |             |                       |                   |                         |                            |                           |                            |         |                |
|                       | Service Select |                                                                           |         | Processing |             |                       |                   |                         |                            |                           | Clear                      |         |                |
| 4   🔤   OHD6-SDI-00   | Channel        | Service                                                                   | Audio 1 | Audio 2    | Format Mode | Manual Format         | Closed<br>Caption | Audio 1:<br>Volume Swit | Audio 1:<br>h Audio Volume | Audio 2:<br>Volume Switch | Audio 2:<br>h Audio Volume | Service | Apply          |
|                       | 1              | [17.1.1] 3sat (Service ID: 28007) 💌                                       | 220 💌   | 221 💌      | Automatic 💌 | 720×480i 16×9 29.97fp | Disable •         | Enable                  | 100                        | Enable 🔹                  | 100                        | ×       |                |
|                       | 2              | [17.1.1] ZDFtheaterkanal (Service ID:                                     | 1120 🔻  | 1121 💌     | Automatic 💌 | 720×480i 16×9 29.97fp | Disable •         | Enable                  | • 100                      | Enable 🔹                  | 100                        | ×       |                |
|                       | 3              | [17.1.2] Rysskiy roman (Service ID: *                                     | 303 💌   | None 🔻     | Automatic 🔻 | 720×480i 16×9 29.97fp | Disable 🔹         | Enable                  | • 100                      | Enable 🔻                  | 100                        | ×       |                |
|                       | 4              | [17.1.1] zdf neo (Service ID: 28014)                                      | 670 -   | 671 💌      | Automatic 💌 | 720x480i 16x9 29.97fp | Disable 🔹         | Enable                  | 100                        | Enable 💌                  | 100                        | ×       |                |
|                       |                | None                                                                      | _       |            |             |                       |                   |                         |                            |                           |                            |         |                |
|                       |                | [17.1.1] zdf_neo (Service ID: 28014)                                      |         |            |             |                       |                   |                         |                            |                           |                            |         |                |
|                       |                | [17.1.1] ZDFtheaterkanal (Service ID:                                     | 28016)  |            |             |                       |                   |                         |                            |                           |                            |         |                |
|                       |                | [17.1.1] 3sat (Service ID: 28007)                                         |         |            |             |                       |                   |                         |                            |                           |                            |         |                |
|                       |                | [17.1.2] Rysskiy roman (Service ID: 3<br>[17.1.2] Sarafan (Service ID: 5) | '       |            |             |                       |                   |                         |                            |                           |                            |         |                |

Рисунок 26 Настройка каналов декодирования

Выбираем в столбце "Service" нужный сервис из выпадающего меню – либо сервис, либо "None" для отключения данного канала декодера.

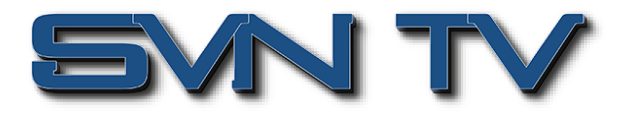

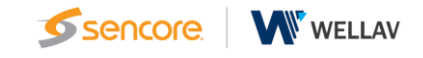

#### Результат настройки – состояние декодера

При правильной настройке декодера в закладке " Status > Decode Status" будет отображаться правильное актуальное состояние каждого канала декодера.

| o             |         |                               |                         |             | A                      | pr. 17th, 2025 09:52:52 |                  |            |                                                                                            |  |  |
|---------------|---------|-------------------------------|-------------------------|-------------|------------------------|-------------------------|------------------|------------|--------------------------------------------------------------------------------------------|--|--|
| OmniHub 6     | _       |                               | Il Status               | 🔅 Input 丨 🔅 | Output   🏟 System Sett | ing 📔 🧘 admin -         |                  |            | Senc                                                                                       |  |  |
| Module List   | OHD6-   | SDI-00                        |                         |             |                        |                         |                  | Status     | Input Decode System Setting                                                                |  |  |
| OHM6-QAMA-02A |         | IP Input Status Decode Status |                         |             |                        |                         |                  |            |                                                                                            |  |  |
| OHD6-SDI-00   | Tempera | Temperature: 51°C (1238°F)    |                         |             |                        |                         |                  |            |                                                                                            |  |  |
|               | Channel | Source                        | Service                 | Video       |                        |                         |                  |            |                                                                                            |  |  |
|               |         |                               |                         | Status      | Native Format          | Output Format           | Video Info       | Status     | Audio Info                                                                                 |  |  |
|               | 1       | 17.1.1                        | 28007 (3sat)            | Successful  | 720x578i 18x9 25.00fps | 720x576i 16x9 25.00fps  | PID:210 (MPEG2)  | Successful | Audio 1 PID:220<br>(MPEG1 258 kbps 48 kHz)<br>Audio 2 PID:221<br>(MPEG2 128 kbps 48 kHz)   |  |  |
|               | 2       | 17.1.1                        | 28016 (ZDFtheaterkanal) | Successful  | 720x576i 4x3 25.00fps  | 720x576i 4x3 25.00fps   | PID:1110 (MPEG2) | Successful | Audio 1 PID:1120<br>(MPEG1 256 kbps 48 kHz)<br>Audio 2 PID:1121<br>(MPEG2 128 kbps 48 kHz) |  |  |
|               | 3       | 17.1.2                        | 3 (Rysskiy roman)       | Successful  | 720x576i 16x9 25.00fps | 720x576i 16x9 25.00fps  | PID:203 (MPEG2)  | Successful | Audio 1 PID:303<br>(MPEG1 192 kbps 48 kHz)                                                 |  |  |
|               | 4       | 17.1.1                        | 28014 (zdf_neo)         | Successful  | 720x576i 16x9 25.00fps | 720x576i 16x9 25.00fps  | PID:660 (MPEG2)  | Successful | Audio 1 PID:670<br>(MPEG1 256 kbps 48 kHz)<br>Audio 2 PID:671<br>(MPEG2 128 kbps 48 kHz)   |  |  |

Рисунок 27 Состояние и параметры декодирования каждого канала декодера

## OHD6-SDI-00 > Decode - Настройка декодирования

Настройки каналов декодера производятся в закладке " OHD6-SDI-00 > Decode ".

|                     |                       |                                        |                        | i i i       |             |                        | Apr. 17th, 202    | 25 10:03:05               |                          |                          |                            |         |                |
|---------------------|-----------------------|----------------------------------------|------------------------|-------------|-------------|------------------------|-------------------|---------------------------|--------------------------|--------------------------|----------------------------|---------|----------------|
| OmniHub 6           | 4                     |                                        | II Sta                 | ıtus   🔅    | Input 📔 🔹 O | utput   🏘 System       | Setting 📔 🧕       | admin -                   |                          |                          |                            |         | Sencore        |
| Module List         | OHD6-                 | SDI-00                                 |                        |             |             |                        |                   |                           |                          | S                        | itatus Input               | Decode  | System Setting |
| 2 Mi OHM6-QAMA-02A  | Advanc<br>Video       | Parameter 🗹                            |                        |             |             |                        |                   |                           |                          |                          |                            |         | Apply          |
| 4   🌆   OHD6-SDI-00 | 🗹 Fo                  | rmat Mode                              |                        | Manual Form | nat         | 🛃 c                    | losed Caption     |                           |                          |                          |                            |         |                |
|                     | Audio                 | Parameter 7                            |                        |             |             |                        |                   |                           |                          |                          |                            |         |                |
|                     | Audio 1 Volume Switch |                                        | 🗖 Audio 1-Audio Volume |             | <b>2</b> A  | udio 2:Volume Sv       | vitch             | Z A                       | udio 2 Audio Volu        | ime                      |                            |         |                |
|                     |                       |                                        |                        |             |             |                        |                   |                           |                          |                          |                            |         |                |
|                     |                       |                                        |                        |             |             |                        |                   |                           |                          |                          |                            |         |                |
| Service             |                       | Service Selec                          |                        |             |             |                        |                   | Processing                |                          |                          |                            | Clear   |                |
|                     | Channel               | Service                                | Audio 1                | Audio 2     | Format Mode | Manual Format          | Closed<br>Caption | Audio 1:<br>Volume Switch | Audio 1:<br>Audio Volume | Audio 2:<br>Volume Switc | Audio 2:<br>h Audio Volume | Service |                |
|                     | 1                     | [4.1.1] ZDF (Service ID: 28006)        | 120 •                  | None •      | Automatic 👻 | 720x480i 16x9 29.97fp  | Disable 👻         | Enable 💌                  | 100                      | Enable 💌                 | 100                        | ×       |                |
|                     | 2                     | [4.1.1] zdf neo (Service ID: 28014) 🔻  | 670 •                  | None 🔻      | Manual 💌    | 720x480i 16x9 29.97fp  | Disable 🔻         | Enable 💌                  | 100                      | Enable 💌                 | 100                        | ×       |                |
|                     | 3                     | None                                   |                        | None 🔻      | Automatic   | 1920×1080p 16×9 60.00  | Ofps sable 🔻      | Enable 🔻                  | 100                      | Enable 🔻                 | 100                        | ×       |                |
|                     | 4                     | [4.1.1] zdf_neo (Service ID: 28014)    | •                      | 1121 💌      | Manual      | 1920x1080p 16x9 59.94  | 4fps sable 🔻      | Enable 💌                  | 100                      | Enable •                 | 100                        | ×       |                |
|                     |                       | [4.1.1] ZDFtheaterkanal (Service ID: 2 | 8016)                  |             |             | 1920×1080p 16×9 50.00  | Ofps              |                           |                          |                          |                            |         |                |
|                     |                       | [4.1.1] 3sat (Service ID: 28007)       |                        |             |             | 1920×1080p 16×9 30.00  | 0fps              |                           |                          |                          |                            |         |                |
|                     |                       | [4.1.3] Saratan (Service ID: D)        | _                      |             |             | 1920×1080p 16x9 25.00  | Dfos              |                           |                          |                          |                            |         |                |
|                     |                       |                                        |                        |             |             | 1920x1080p 16x9 23.98  | Bfps              |                           |                          |                          |                            |         |                |
|                     |                       |                                        |                        |             |             | 1920x1080i 16x9 30.00  | fps               |                           |                          |                          |                            |         |                |
|                     |                       |                                        |                        |             |             | 1920x1080i 16x9 29.97  | fps               |                           |                          |                          |                            |         |                |
|                     |                       |                                        |                        |             |             | 1920x1080i 16x9 25.00  | fps               |                           |                          |                          |                            |         |                |
|                     |                       |                                        |                        |             |             | 1280x720p 16x9 60.001  | fps               |                           |                          |                          |                            |         |                |
|                     |                       |                                        |                        |             |             | 1280x720p 16x9 59.94   | fps               |                           |                          |                          |                            |         |                |
|                     |                       |                                        |                        |             |             | 1280x720p 16x9 50.00f  | fps               |                           |                          |                          |                            |         |                |
|                     |                       |                                        |                        |             |             | 720x576i 16x9 25.00fps | 5                 |                           |                          |                          |                            |         |                |
|                     |                       |                                        |                        |             |             | 720x578i 4x3 25.00fps  |                   |                           |                          |                          |                            |         |                |
|                     |                       |                                        |                        |             |             | 720x480i 16x9 29.97fps |                   |                           |                          |                          |                            |         |                |
|                     |                       |                                        |                        |             |             | 120040014X3 28.871ps   |                   |                           |                          |                          |                            |         |                |

Рисунок 28 Основное окно настроек декодера

Расширенные настройки "Advanced Setting" позволяют формировать требуемый список параметров для настройки декодера:

- Видео параметры "Video Parameters":
  - Format Mode автоматическое определение формата или ручная установка Automatic / Manual

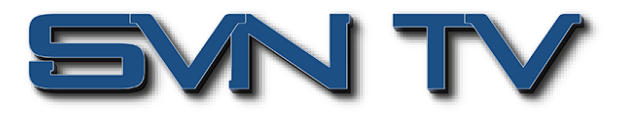

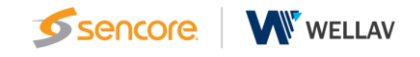

- Manual Format выбор значения выходного формата при ручной установке
- Closed Caption скрытые титры
- Аудио параметры "Audio Parameters":
- Audio 1:Volume Switch включен / выключен аудиоканал 1
- Audio 1:Audio Volume настройка уровня аудио сигнала для аудиоканала 1
- Audio 2:Volume Switch включен / выключен аудиоканал 2
- Audio 2:Audio Volume настройка уровня аудио сигнала для аудиоканала 2

#### Описание и примеры параметров настройки декодера

Рассмотрим настройки декодера на примере. Для того, чтобы иметь полное представление о структуре сервиса, можно воспользоваться встроенным анализатором в закладке "OHD6-SDI-00 > Status > IP Input Status".

|                  | Apr. 17th, 2025 10:04:04    |                         |                                          |                        |               |              |                          |  |  |  |  |  |  |
|------------------|-----------------------------|-------------------------|------------------------------------------|------------------------|---------------|--------------|--------------------------|--|--|--|--|--|--|
| OmniHub 6        |                             | 📊 Status   🌞 Inpu       | ut   🏟 Output   🏟 System Se              | etting 📔 🧘 adm         | in -          |              | Sencore                  |  |  |  |  |  |  |
| Module List      | -                           |                         |                                          |                        |               |              |                          |  |  |  |  |  |  |
| 1 OHE6-SDI-01    | OHD6-SDI-00                 |                         |                                          |                        |               | Status Input | Decode System Setting    |  |  |  |  |  |  |
|                  |                             |                         | [280                                     | 06] ZDF                |               |              | nul Status Decede Status |  |  |  |  |  |  |
| 2 CHMO-QAMA-02A  |                             |                         | Туре                                     | PID                    | Bitrate(Mbps) |              | pur Status               |  |  |  |  |  |  |
|                  | Temperature: 54°C (129.2°F) |                         | PCR                                      | 110(0x6e)              | 5.437         |              |                          |  |  |  |  |  |  |
| 4 MI OHD6-SDI-00 |                             |                         | StreamType:2-Video(MPEG2)                | 100(0x84)<br>110(0x8e) | 5.437         |              |                          |  |  |  |  |  |  |
|                  |                             |                         | Teletext                                 | 130(0×82)              | 0.263         |              |                          |  |  |  |  |  |  |
|                  | Total Bitrate: 78.027 Mbps  |                         | StreamType:3-Audio<br>StreamType:3-Audio | 120(0x78)<br>121(0x79) | 0.268         |              |                          |  |  |  |  |  |  |
|                  |                             |                         | StreamType:6-Audio(AC3)                  | 125(0x7d)              | 0.480         |              |                          |  |  |  |  |  |  |
|                  | Channel                     | IP Address: Port        | AIT                                      | 950(0×3b6)             | 0.011         | TS Analysis  | Service List             |  |  |  |  |  |  |
|                  | 1.1                         | 239.10.10.11 : 10000    | PrivateData<br>Subtitle                  | 84(0x54)<br>131(0x83)  | 0.005         | ۲            | =                        |  |  |  |  |  |  |
|                  | 1.2                         | 239.192.110.200 : 10000 |                                          |                        |               | ۲            | 1                        |  |  |  |  |  |  |
|                  | 1.3                         | 239.192.110.201 : 10000 |                                          | Close                  |               | ۲            |                          |  |  |  |  |  |  |
|                  | 1.4                         | 239.192.110.202 : 10000 |                                          |                        |               | ۲            |                          |  |  |  |  |  |  |
|                  |                             |                         |                                          |                        |               |              |                          |  |  |  |  |  |  |
|                  | Channel: 1.1                |                         |                                          |                        |               |              |                          |  |  |  |  |  |  |
|                  | # Service                   |                         |                                          |                        |               |              |                          |  |  |  |  |  |  |
|                  | 1 [28006] ZDF               | <b>A</b>                |                                          |                        |               |              |                          |  |  |  |  |  |  |
|                  | 2 [28011] ZDFinfokanal      |                         |                                          |                        |               |              |                          |  |  |  |  |  |  |
|                  | 3 [28014] zdf_neo           |                         |                                          |                        |               |              |                          |  |  |  |  |  |  |
|                  | 4 [28016] ZDFtheaterkanal   |                         |                                          |                        |               |              |                          |  |  |  |  |  |  |
|                  | 5 [28007] 3sat              |                         |                                          |                        |               |              |                          |  |  |  |  |  |  |
|                  | 6 [28008] KiKa              |                         |                                          |                        |               |              |                          |  |  |  |  |  |  |
|                  | 7 [28017] DRadio Wissen     | •                       |                                          |                        |               |              |                          |  |  |  |  |  |  |
|                  | 8 [28012] DKULTUR           | <b>v</b>                |                                          |                        |               |              |                          |  |  |  |  |  |  |
|                  |                             |                         |                                          |                        |               |              |                          |  |  |  |  |  |  |
|                  |                             |                         |                                          |                        |               |              |                          |  |  |  |  |  |  |
|                  |                             |                         |                                          |                        |               |              |                          |  |  |  |  |  |  |
|                  |                             |                         |                                          |                        |               |              |                          |  |  |  |  |  |  |
|                  |                             |                         |                                          |                        |               |              |                          |  |  |  |  |  |  |

Рисунок 29 Анализ структуры сервиса

В максимальном формате настроек, установленных в режиме расширенных настроек "Advanced Setting", конфигурируются:

- Service выбор сервиса из списка доступных для каждого канала декодирования
- Audio 1 выбор PID аудиоканала из входного сервиса
- Audio 2 выбор PID аудиоканала из входного сервиса
- Format Mode автоматическое определение формата или ручная установка Automatic / Manual
- Manual Format выбор значения выходного формата при ручной установке
- Closed Caption скрытые титры
- Audio 1
  - Volume Switch включен / выключен аудиоканал 1
  - Audio Volume настройка уровня аудио сигнала для аудиоканала 1
- Audio 2
  - Volume Switch включен / выключен аудиоканал 2
  - Audio Volume настройка уровня аудио сигнала для аудиоканала 2

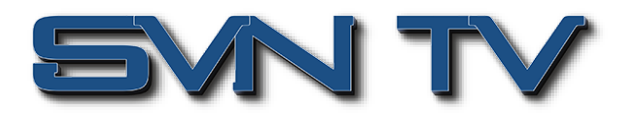

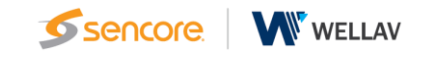

## OHD6-SDI-00 > Status > Decode Status - Состояние режимов декодирования модуля

На этой странице отображается информация о каждом канале декодера:

- Channel номер канала декодера
- Source номер источника
- Service номер и название сервиса
- Video информация о видео и аудио
- Status состояние ошибка или нормальное состояние декодера
- Native Format входной формат видео
- Output Format выходной формат видео
- Video Info номер PID и стандарт
- Status состояние декодирования аудио
- Audio Info информация об аудио по каждому PID скорость, стандарт

|                          |                                                             |                 |                         |            | A                      | pr. 17th, 2025 10:06:58 |                    |            | 1 <b>-</b>                                                                                       |
|--------------------------|-------------------------------------------------------------|-----------------|-------------------------|------------|------------------------|-------------------------|--------------------|------------|--------------------------------------------------------------------------------------------------|
| Hub 6                    | 👔 Status   🏚 Input   🏚 Output   🏘 System Setting   🧘 admin+ |                 |                         |            |                        |                         |                    |            |                                                                                                  |
| t<br>E6-SDI-01           | OHD6-S                                                      | DI-00           |                         |            |                        |                         |                    | Statu      | Input Decode System Setting                                                                      |
| M6-QAMA-02A<br>D6-SDI-00 | Temperate                                                   | ure: 54°C (129. | 2°F)                    |            |                        |                         |                    |            | IP Input Status Decode Status                                                                    |
|                          | Channel                                                     | Source          | Service                 |            | ,                      |                         |                    |            |                                                                                                  |
|                          |                                                             |                 |                         | Status     | Native Format          | Output Format           | Video Info         | Status     | Audio Info                                                                                       |
|                          | 1                                                           | 4.1.1           | 28006 (ZDF)             | Successful | 720x576i 16x9 25.00fps | 720x576i 16x9 25.00fps  | PID:110 (MPEG2)    | Successful | Audio 1 PID:120<br>(MPEG1 256 kbps 48 kHz)<br>Audio 2 PID:125<br>(Dolby Digital 448 kbps 48 kHz) |
|                          | 2                                                           | 4.1.1           | 28014 (zdf_neo)         | Successful | 720x576i 16x9 25.00fps | 720x576i 16x9 25.00fps  | PID:660 (MPEG2)    | Successful | Audio 1 PID:070<br>(MPEG1 256 kbps 48 kHz)                                                       |
|                          | 3                                                           | 4.1.3           | 5 (Sarafan)             | Successful | 720x576i 16x9 25.00fps | 720x576i 16x9 25.00fps  | PID:205 (MPEG2)    | Successful | Audio 1 PID:305<br>(MPEG1 192 kbps 48 kHz)                                                       |
|                          | 4                                                           | 4.1.1           | 28016 (ZDFtheaterkanal) | Successful | 720x578i 4x3 25.00fps  | 720x576i 4x3 25.00fps   | PID:1110 ( MPEG2 ) | Successful | Audio 1 PID:1120<br>(MPEG1 258 kbps 48 kHz)<br>Audio 2 PID:1121                                  |

Рисунок 30 Окно состояние режимов декодирования модуля

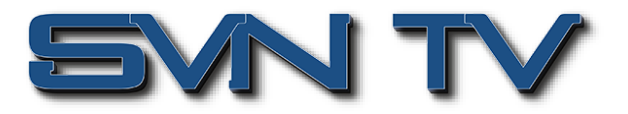

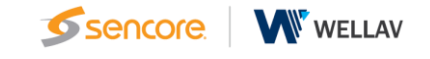

#### OHD6-SDI-00 > System Setting – Системные настройки

Закладка "Системные настройки" предоставляет информацию о состоянии модуля, позволяет манипулировать лицензиями и дает доступ к журналу ошибок и состояний.

|                       |                    |     |        |             |                   | Apr. 23rd   |             |        |        |       |        |                |     |
|-----------------------|--------------------|-----|--------|-------------|-------------------|-------------|-------------|--------|--------|-------|--------|----------------|-----|
| OmniHub 6             |                    |     | Status | 🔅 Input   🔅 | Dutput 📔 🏘 Sys    | tem Setting | 🔔 admin +   |        |        |       |        | sence          | bre |
| Module List           | OHD6-SDI-00        |     |        |             |                   |             |             |        | Status | Input | Decode | System Setting | Î   |
| 2   🔤   OHM6-QAMA-02A | Program Auto Scan  |     |        |             |                   |             |             |        |        |       |        |                |     |
|                       | Enable             |     | 🗹 Set  |             |                   |             |             |        |        |       |        |                |     |
| 4   🔤   OHD6-SDI-00   | Upgrade<br>Upgrade |     |        |             |                   |             |             | Browse | load   |       |        |                |     |
|                       | License            |     |        |             |                   |             |             |        |        |       |        |                |     |
|                       | Product ID         |     |        | GB2215652   | 0108              |             |             |        |        |       |        |                |     |
|                       | Import Licen       | ise |        |             |                   |             |             | Browse | load   |       |        |                |     |
|                       | Export Licen       | ise |        | Export      |                   |             |             |        |        |       |        |                |     |
|                       | Auto send ARP \vee |     |        |             |                   |             |             |        |        |       |        |                |     |
|                       | Auto send A        | RP  |        | Disable     |                   | ▼ 100       | (s)[5,6000] | ж      |        |       |        |                |     |
|                       | SNMP MIB           |     |        |             |                   |             |             |        |        |       |        |                |     |
|                       | Export MIB         |     |        | Export      |                   |             |             |        |        |       |        |                |     |
|                       | Logs               | _   |        |             |                   |             |             |        |        |       |        |                |     |
|                       | Оре                | en  |        |             |                   |             |             |        |        |       |        |                |     |
|                       | Others             |     |        | _           | _                 |             |             |        |        |       |        |                |     |
|                       |                    |     |        | Reboot      | Reset to Defaults |             |             |        |        |       |        |                |     |

Рисунок 31 Окно системных настроек модуля декодера

- Program Auto Scan Автоматическое сканирование программ
- Upgrade Обновление ПО
- License Управление лицензиями
  - Product ID Идентификатор / Серийный номер модуля "GB22156520108"
  - Import License Импорт лицензии
  - Export License Экспорт лицензии
- Auto send ARP Настройка автоматической отправки ARP
- SNMP MIB Export MIB Экспорт MIB файла
- Logs Управление журналом событий
- Others Перезагрузка модуля и сброс модуля в заводские настройки

## ОНD6-SDI-00 > System Setting > Logs - Управление журналом событий модуля

На этой странице показано управление журналом событий модуля. Если в этом модуле возникнут проблемы, экспорт журналов поможет команде технической поддержки и разработчиков проанализировать и устранить их.

Для просмотра событий в режиме реального времени и уровень серьезности каждого сообщения, необходимо установить «переключатель Enable Real-time Log» в положение Включено.

# 

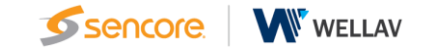

|                         |             |                                                             | 34                                            |
|-------------------------|-------------|-------------------------------------------------------------|-----------------------------------------------|
| OmniHub 6               |             | 📊 Status   🏘 Input   🏘 Output   🏘 System Setting   👤 admin- |                                               |
| Module List             | OHD6-SDI-00 |                                                             | Status Input Decode System Setting            |
| 2 Million OHM6-QAMA-02A | Back        | e Real-lime Log: 😋 🌍                                        | Filter: 🕎                                     |
| 4   Mil OHD6-SDI-00     | Level       | Message                                                     |                                               |
|                         | 0           | [TSP_FilterPSI:3640]u16Serviceid[2],error                   |                                               |
|                         | 0           | [TSP_FilterPSI:3840]u16Serviceid[2],error                   |                                               |
|                         | 0           | [TSP_FilterPSI:3640]u16Serviceid[2].error                   |                                               |
|                         | 0           | [TSP_FilterPSI:3840]u16Serviceid[2],error                   |                                               |
|                         | 0           | [_GetAudioStatus:488] need to clean audio2 buff             |                                               |
|                         | 0           | [_AudioCleanSaveToFile:202] clean audio flag to 0 success   |                                               |
|                         | 0           | [_GetAudioStatus:488] need to clean audio2 buff             |                                               |
|                         | 0           | [_AudioCleanSaveToFile:202] clean audio flag to 0 success   |                                               |
|                         | 0           | [_GetAudioStatus:488] need to clean audio2 buff             |                                               |
|                         | 0           | [_AudioCleanSaveToFile:202] clean audio flag to 0 success   |                                               |
|                         | 0           | [TSP_FilterPSI:3840]u16Serviceid[2],error                   |                                               |
|                         | 0           | [_GetAudioStatus:488] need to clean audio2 buff             |                                               |
|                         | 0           | [_AudioCleanSaveToFile:202] clean audio flag to 0 success   |                                               |
|                         |             |                                                             | Tip: Tip: Debug Onformation 🛆 Warning O Error |

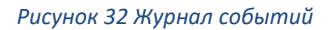

Система управления журналом событий позволяет фильтровать события для удобства оперирования

- •
- Нажатие иконки 🛸 позволяет очистить экран от всех событий.
- Нажатие иконки 💼 удаляет весь журнал событий.
  - Нажатие иконки 🚨 позволяет экспортировать журнал событий.
- Нажатие иконки 🚺 приводит к включению фильтра событий.
- Клик на флажке события, позволяет выбрать, какие события журнала будут включены для отображения.

|                             |                       |                                            | Apr         | . 17th, 2025 10:11:12 |   |                                    |
|-----------------------------|-----------------------|--------------------------------------------|-------------|-----------------------|---|------------------------------------|
| OmniHub 6                   |                       | Sencore                                    |             |                       |   |                                    |
| Module List     OHE6-SDI-01 | OHD6-SDI-00           |                                            | Log F       | ilter                 |   | Status Input Decode System Setting |
| 2 MIC OHM6-QAMA-02A         | Back                  |                                            | -           | al                    |   |                                    |
|                             | 💼 💁 🛓 <sup>Enab</sup> | ble Real-time Log:                         | Lev         | 61                    |   | Filter: T                          |
|                             |                       |                                            | Level       | Operation             |   |                                    |
| 4 0HD6-SDI-00               | Level                 |                                            | Error       | 2                     |   |                                    |
|                             | 0                     | [TSP_FilterPSI:3840]u18Serviceid[2].error  | Warning     | 2                     |   |                                    |
|                             | 0                     | [TSP_FilterPSI:3640]u18Serviceid[2],error  | Information | <b>2</b>              |   |                                    |
|                             | 0                     | [TSP_FilterPSI:3640]u16Serviceid[2],error  | Debug       |                       |   |                                    |
|                             | 0                     | [TSP_FilterPSI:3840]u18Serviceid[2],error  |             |                       |   |                                    |
|                             | 0                     | [_GetAudioStatus:488] need to clean audio2 | Module      | List                  |   |                                    |
|                             | 0                     | [_AudioCleanSaveToFile:202] clean audio fi |             |                       |   |                                    |
|                             | 0                     | [_GetAudioStatus:488] need to clean audio2 | Module Name | Operation             |   |                                    |
|                             | 0                     | [_AudioCleanSaveToFile:202] clean audio fl | SYS         | <b>2</b>              |   |                                    |
|                             | 0                     | [_GetAudioStatus:488] need to clean audio2 | INIT        | <b>2</b>              |   |                                    |
|                             | 0                     | [_AudioCleanSaveToFile:202] clean audio fi | FPGA        | <b>2</b>              |   |                                    |
|                             | 0                     | [TSP_FilterPSI:3640]u18Serviceid[2],error  | GPIO        | 2                     |   |                                    |
|                             | 0                     | [_GetAudioStatus:488] need to clean audio2 | IIC         | <b>S</b>              |   |                                    |
|                             | 0                     | [_AudioCleanSaveToFile:202] clean audio fi | CI          | 2                     | v |                                    |
|                             | 0                     | [TSP_FilterPSI:3640]u16Serviceid[2],error  |             | -                     |   |                                    |
|                             | 0                     | (TSP_FilterPSI:3840]u18Serviceid[2],error  |             |                       |   |                                    |
|                             | 0                     | (TSP_FilterPSI:3640]u18Serviceid(2).error  |             |                       |   |                                    |
|                             | 0                     | [TSP_FilterPSI:3840]u18Serviceid[2],error  | OK          | Cancel                |   |                                    |
|                             | 0                     | [TSP_FilterPSI:3640]u16Serviceid[2].error  |             |                       | _ |                                    |
|                             | 0                     | [TSP_FilterPSI:3640]u16Serviceid[2].error  |             |                       |   |                                    |
|                             |                       |                                            |             |                       |   |                                    |

Рисунок 33 Настройка фильтра журнала событий

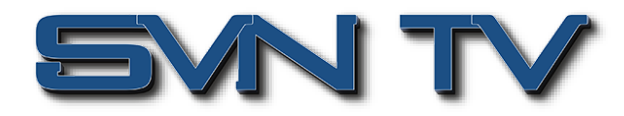

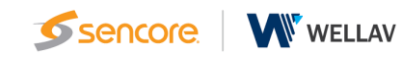

# Технические характеристики

# Видео

.

- Количеств 4 канала UHD\*/HD/SD
- Выходы SD/HD/3G-SDI, 4 x BNC, 75Ω
- Профили видео
  - MPEG-2 SD 4:2:0 MP@ML
  - MPEG-2 HD 4:2:0 MP@ML
  - H.264 SD MP@L3
  - H.264 HD MP@L4.1/HP@L4.1
  - H.265 Main/Main 10 profile@L5.1 High-tier
  - AVS-P 16(AVS+)
  - AVS2 P2 10-bit Profile @Level 8.2.60
- Разрешение на выходе
  - 720x576i@25
  - 720x480i@29.97,30
  - 720x480p@50,59.94,60
  - 1280x720p@50,59.94,60
  - 1920x1080i@25,29.97,30
  - 1920x1080p@25,30,50,59.94,60
- Понижение разрешения (downscale) 4К в HD/SD, HD в SD
- Пропорции 16:9 или 4:3

## Аудио

- Количество 2 х аудио пары на канал
- Стандарты
  - Mpeg-1 Layer II
  - Dolby Digital/AC-3
  - Dolby Digital Plus/E-AC3
  - AAC-LC, HE-AAC, HE-AACv2
  - Режимы
- Stereo
- Mono\*\*
- AC3 5.1 Pass-Through\*\*
- Регулировка громкости 0-100%
- Частота дискретизации 48КНг
- Данные SDI ANC Closed Captions (CEA/EIA-708)
- Субтитры DVB ETSI EN 300 743 \*\*

\* Декодирование UHD с понижением разрешения в HD \*\* Опции в процессе разработки

# IP входы

Модуль декодера OHD6-SDI-00 поддерживает транспортные потоки с протоколами UDP, RTP.

#### UDP

| Параметр            | Диапазон             | Описание                                 |
|---------------------|----------------------|------------------------------------------|
|                     | Multicast: 224.0.0.0 |                                          |
| Destination address | ~239.255.255.255     |                                          |
| Destination address | Unicast: terminal IP |                                          |
|                     | address              |                                          |
| Destination port    | 1~65535              |                                          |
| Total Bitrate       | 0 – 30000Kbps        | Need to be higher than the video bitrate |

#### RTP

| Параметр            | Диапазон             | Описание                                 |
|---------------------|----------------------|------------------------------------------|
|                     | Multicast: 224.0.0.0 |                                          |
| Destination address | ~239.255.255.255     |                                          |
| Destination address | Unicast: terminal IP |                                          |
|                     | address              |                                          |
| Destination port    | 1~65535              |                                          |
| Total Bitrate       | 0 – 30000Kbps        | Need to be higher than the video bitrate |

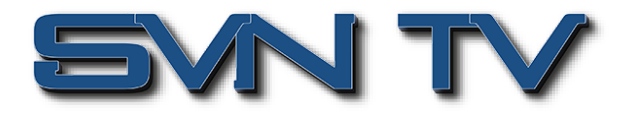

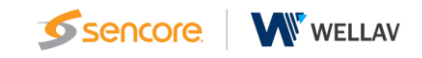

# Информация для заказа

**ОНХ6-SDI-00** - Модуль 4-х канального декодера, видео SDI H.265/H.264/MPEG-2 UHD\*/HD/SD, аудио AC3/AAC/MPEG1-L2, Closed Caption1

## О компании Sencore

Sencore является лидером в разработке надежных, экономичных решений по передаче сигналов и мониторинга контента для рынков вещания, кабельного, спутникового и IPTV. Обеспечивая обслуживание и поддержку

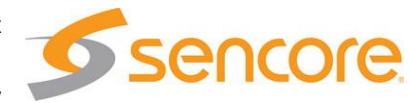

клиентов мирового уровня, портфель Sencore включает в себя оборудование для передачи и распространения видео, системный мониторинг и анализ. Решения Sencore, разработанные для удовлетворения потребностей постоянно меняющейся отрасли вещания, обеспечивают эффективную доставку высококачественного видео с использованием самых современных технологий, включая доставку по IP и мультиформатные технологии ОТТ.